# Course Selection Presentation 2025-2026

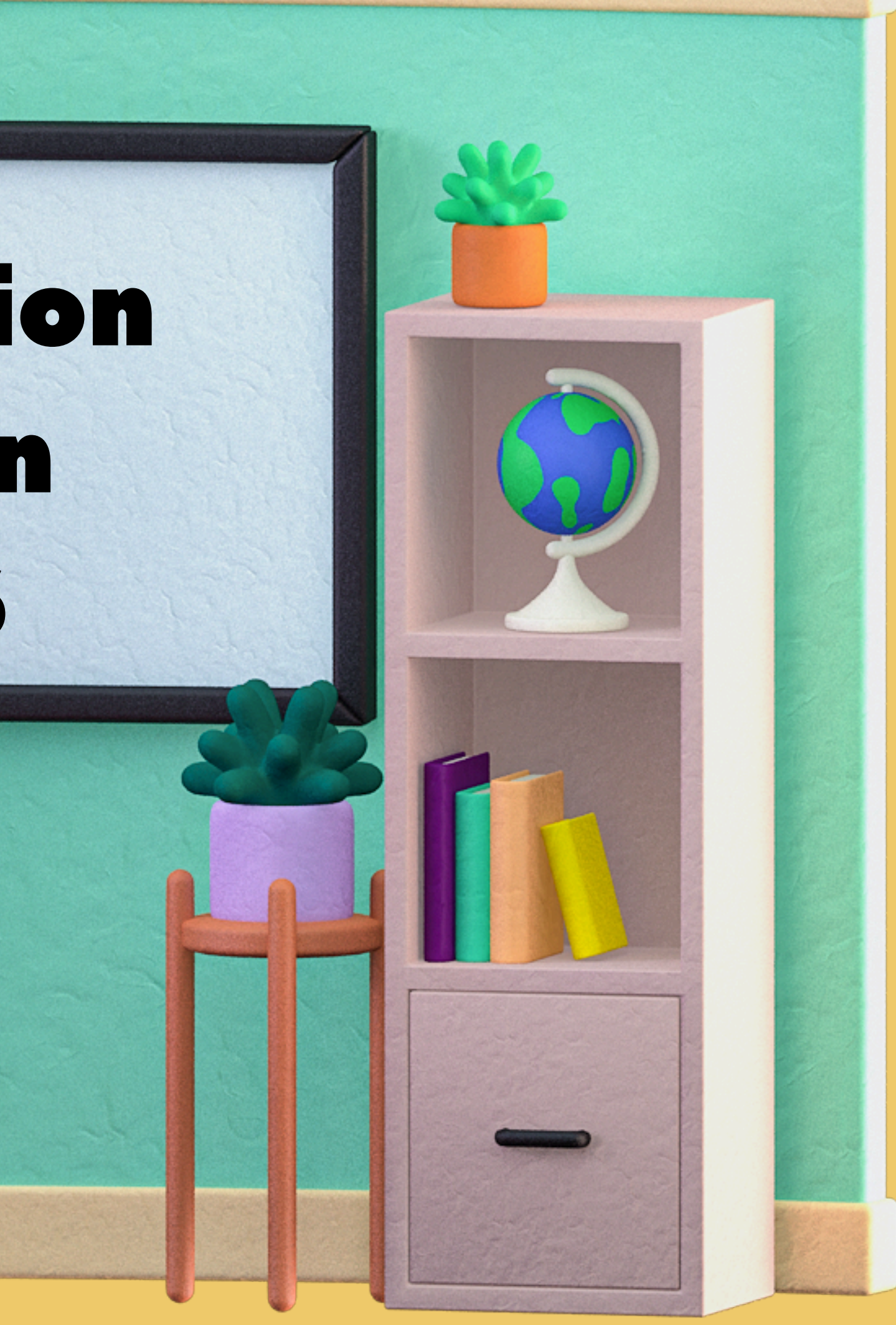

# Meet your School Counselor

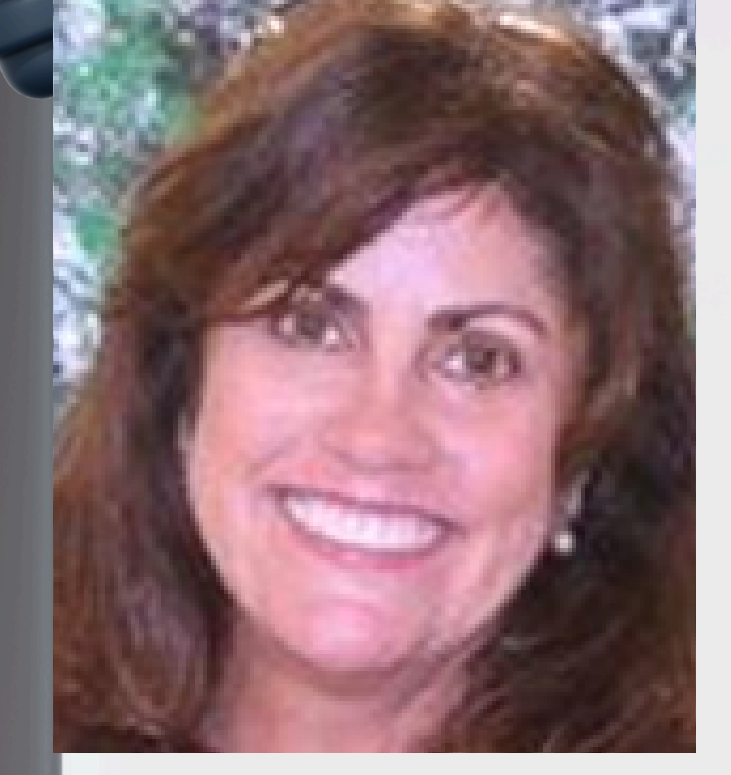

9th Ms. Lysaght-Marikos

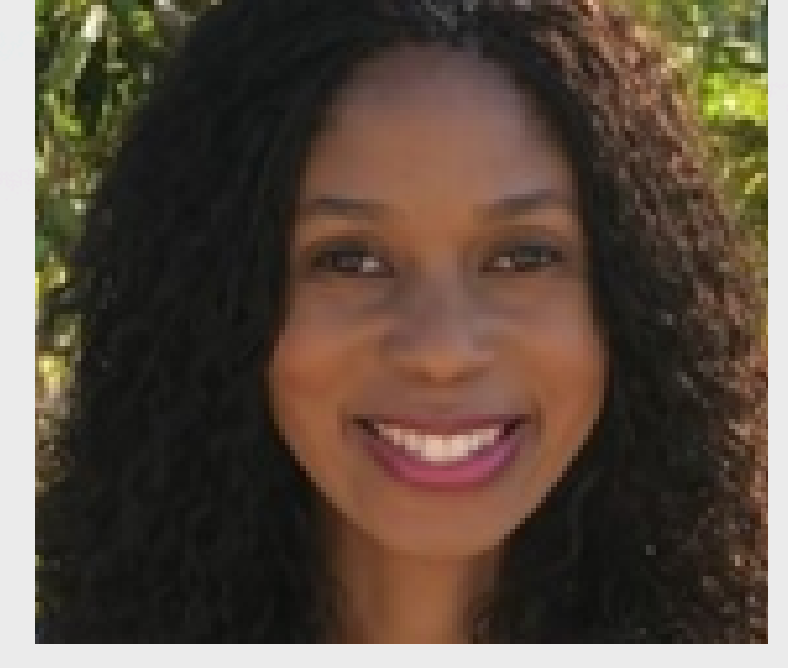

**10th Ms. Powell** 

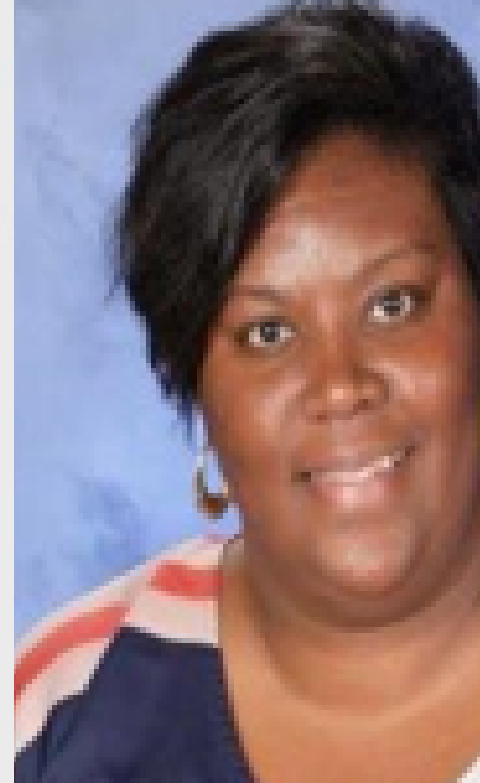

11th Ms. Gooden

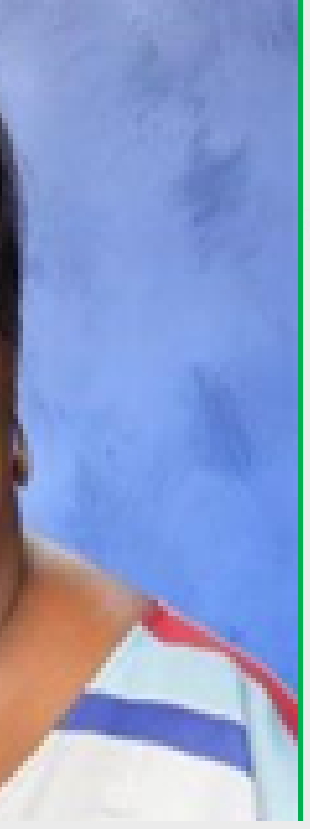

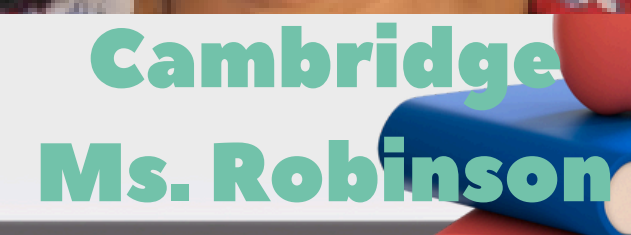

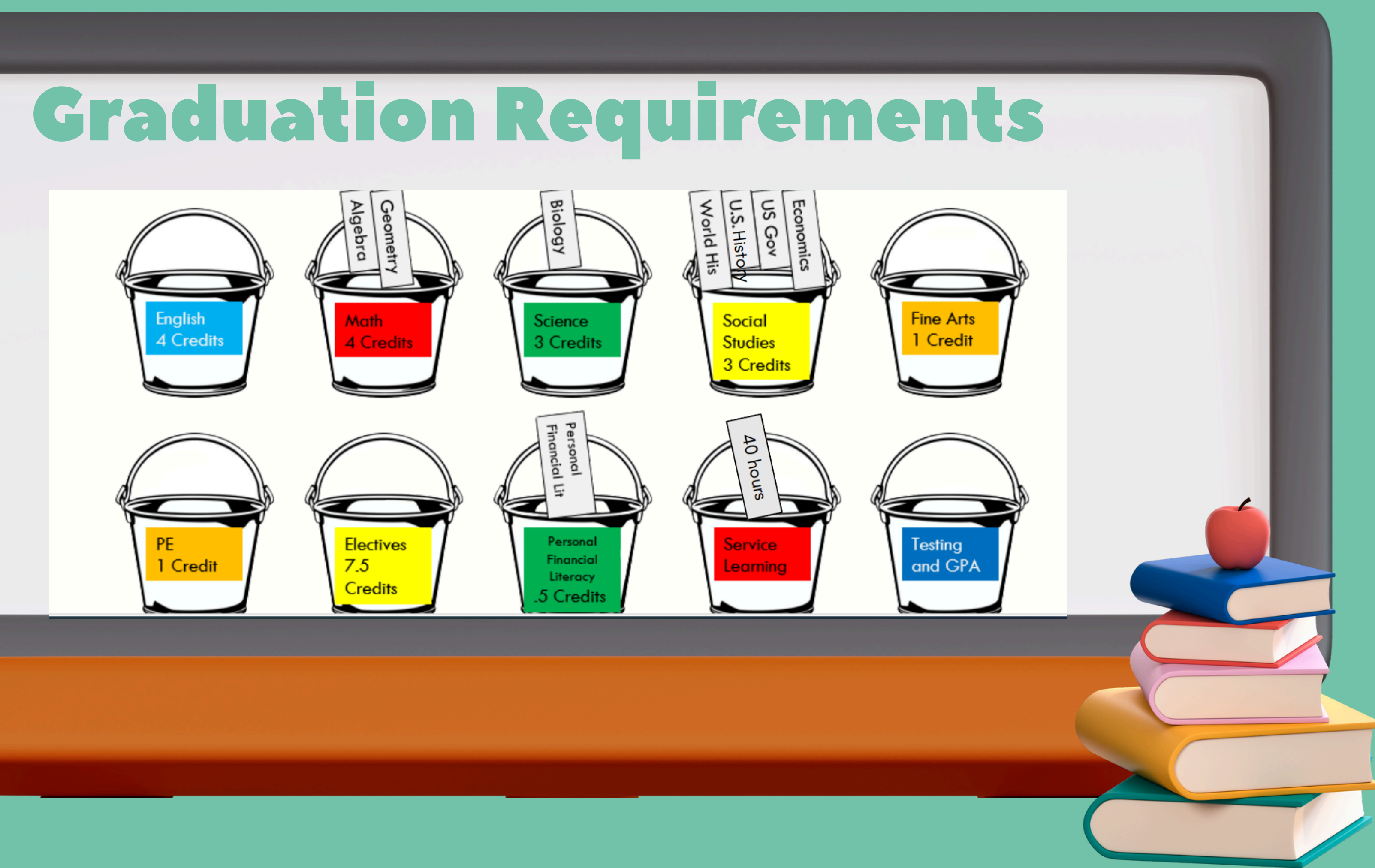

# **GPA's**

Honors Class

### **Regular Classes**

- •A = 4 Points
- •B = 3 Points
- •C = 2 Points
- •D = 1 Point
- •F = 0 Points

- •A = 5 Points
- •B = 4 Points
- •C = 3 Points
- •D = 1 Point
- •F = 0 Points

### AICE, AP and DE Classes

- •A = 6 Points
- •B = 5 Points
- •C = 4 Points
- •D = 1 Point
- •F = 0 Points

|                                                            | Фнер Portal                                     | Nam                         | le               | School N<br>20024- 2 | ame<br>024 |      |
|------------------------------------------------------------|-------------------------------------------------|-----------------------------|------------------|----------------------|------------|------|
| # Portal                                                   | District & School Announcements                 | Name                        |                  |                      |            |      |
| School Info                                                | News Events                                     | HIGH SCHOOL                 |                  |                      |            |      |
| <ul> <li>My Information</li> <li>Class Schedule</li> </ul> | A Alerts                                        | Flor                        | ida              |                      |            |      |
| A+ Grades                                                  | You are not set to receive email notifications. | Grades News Planner Reports |                  |                      |            |      |
| I Grad Reqs                                                |                                                 | 01 02 03 04 08/12-10/11     | Teacher          | For 1 hours          | Tech       | 0    |
| Market Mistory                                             |                                                 | PO KOE COURSE               | Holley M         | Ex Uno               | c saroy    | Gri  |
| Absences                                                   |                                                 | 02 A APENG COMPO            | Pellegrino, J    | 0 0                  | 0          | 1009 |
| Attendance                                                 |                                                 | 03 A ADVANCED IT HON        | Roscioli, L      | 0 0                  | 0          | 1057 |
|                                                            |                                                 | 04 A APUS.HIST              | Lopez Alvarez, K | 0 0                  | 0          | 1009 |
|                                                            |                                                 | 05 B AP PHYSICS 2           | Russo, J         | 0 0                  | 0          |      |
|                                                            |                                                 | 06 B AP CALCULUS BC         | Holley, M        | 0 0                  | 0          | 969  |
|                                                            |                                                 | 07 B JOURN 3 (NP) LH        | Edwards, K       | 0 0                  | 0          |      |
|                                                            |                                                 | 08 B SPANISH 3 HON          | Cledet, J        | 0 0                  | 0          | 919  |

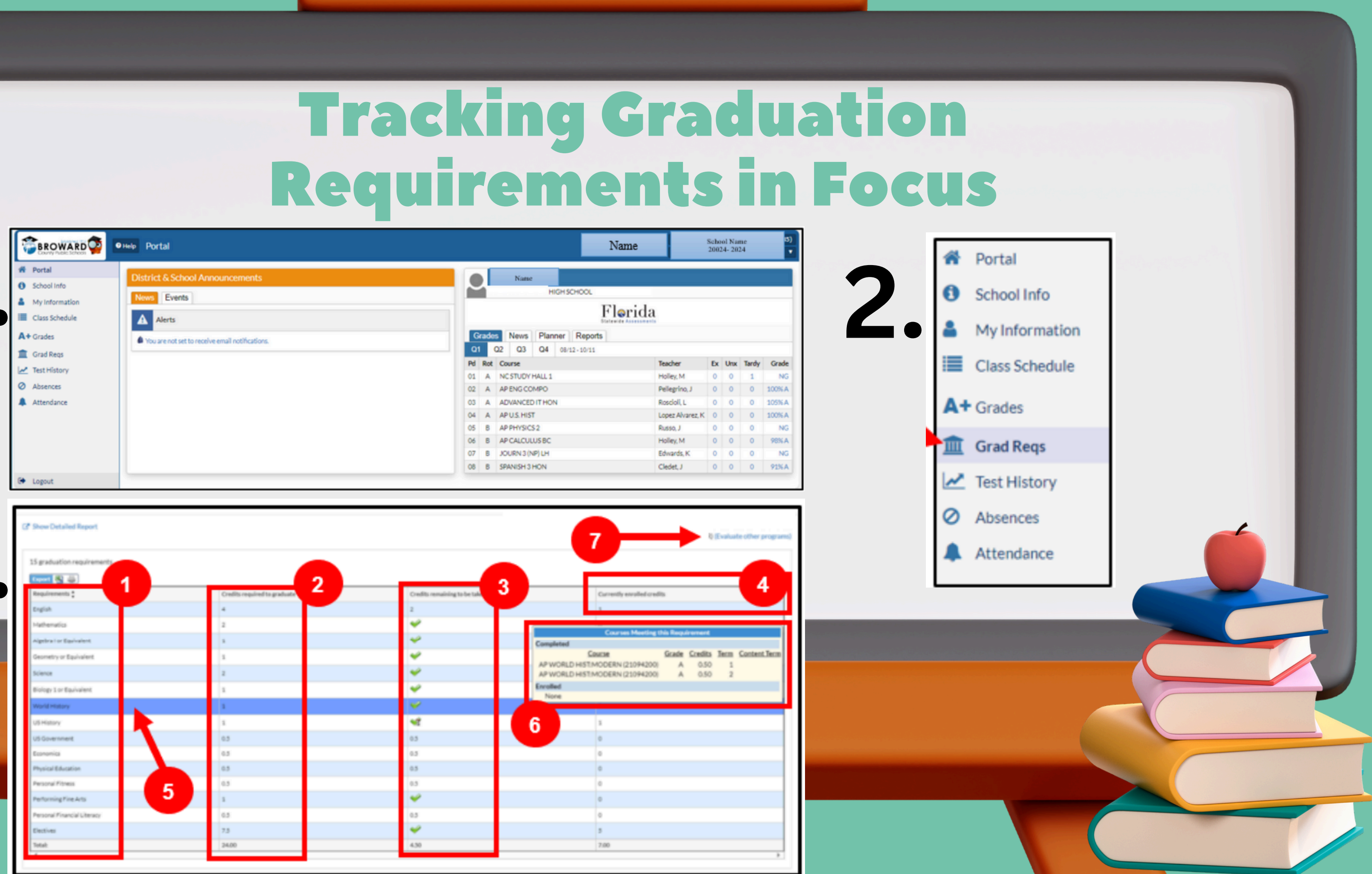

# **EHS Innovative Programs**

Applications for the following programs are now available on the Everglades High School website under "**Course Selection**"

- The Cambridge Academy-10th grade Program
- Firefighting Academy-10th grade Program
- Exercise Science-10th grade Program
- Project RED (Engineering) Available if started in 9th grade
- Applied Cybersecurity- Available if started in 9th grade
- FBI/Law Enforcement- Any grade level

### \*\*\*Complete application before submitting course selection card\*\*\*

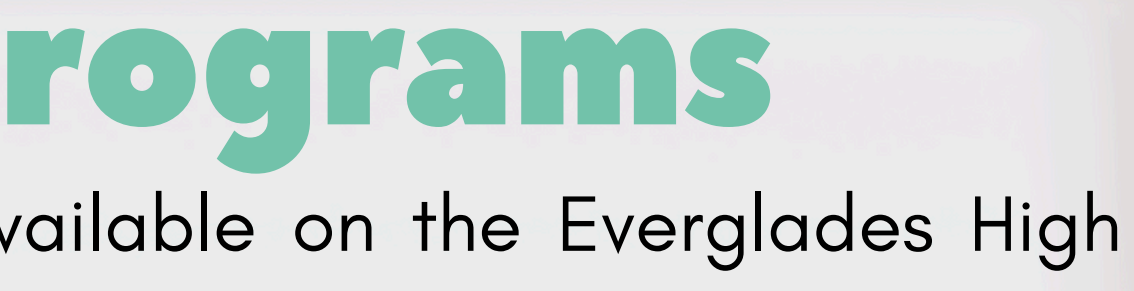

n 9th grade th grade

# IBRIDGE (AICE) ACADENY

### **Benefits of the AICE Diploma**

- Makes you more competitive when applying for college
- Great preparation for college because it allows you to experience the rigor of college level courses and exams
- Skip ahead in college by earning college credits
- Earn scholarships and/or awards
- SAVES MONEY!!!

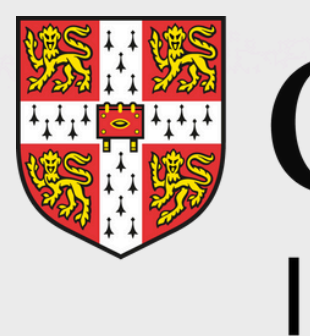

### Application on EHS Website for 9th graders

### CAMBRIDGE International Education

Cambridge International School

### **Cambridge Requirements** <u>The Cambridge (AICE) Diploma - "A New Set of Buckets!"</u>

**AICE Diploma is** earned within 25 academic school months which is essentially 3 school years.

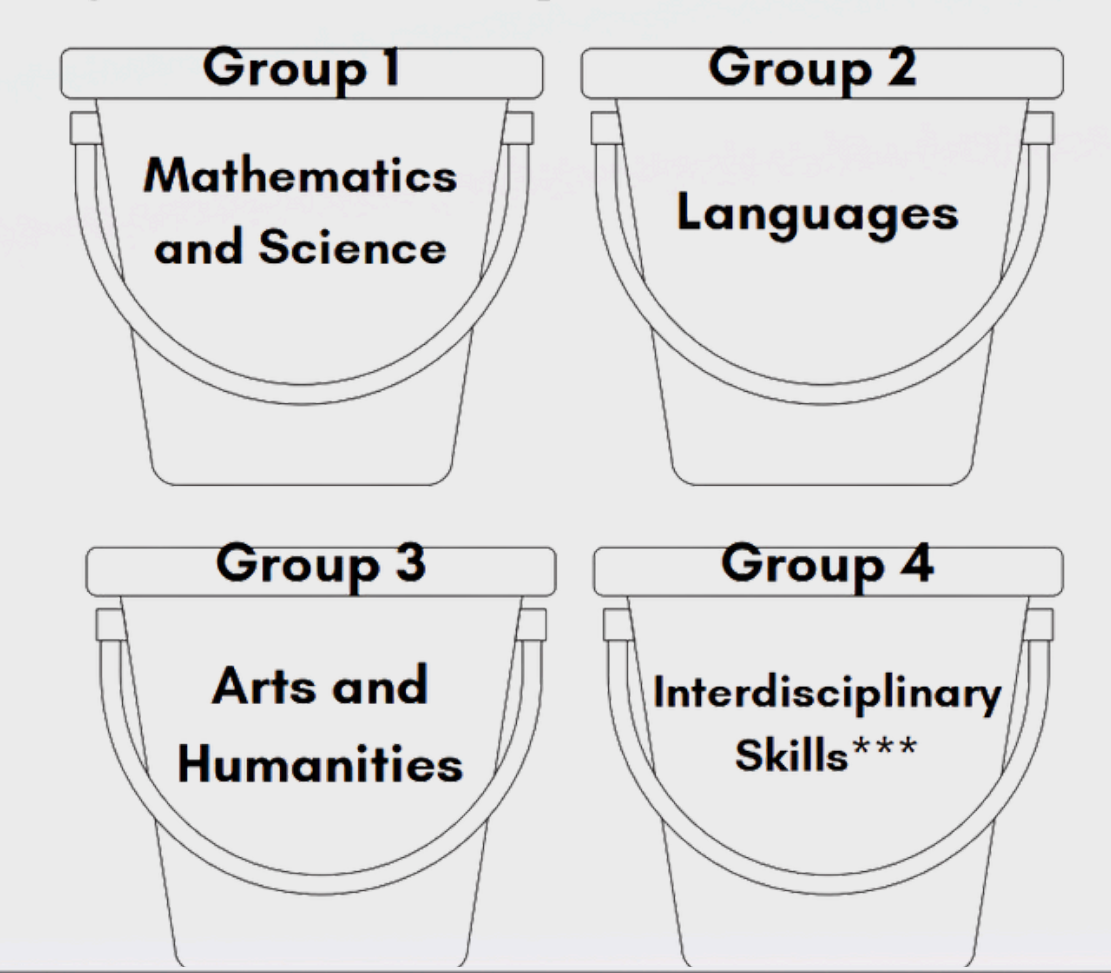

Fill each bucket at least once by passing an exam PLUS pass the **Global Perspectives** exam.\*\*\* You must successfully fill your buckets with 7 exams!

# Exercise Science-Grade 10

- The Exercise Science program is for students interested in exploring a career in **Exercise Science or Sports Medicine**
- This program provides a rigorous curriculum focusing on experiential learning in the areas of science, health and wellness. Special attention is given to the care and prevention of athletic injuries, prevention of illness and overall wellness.

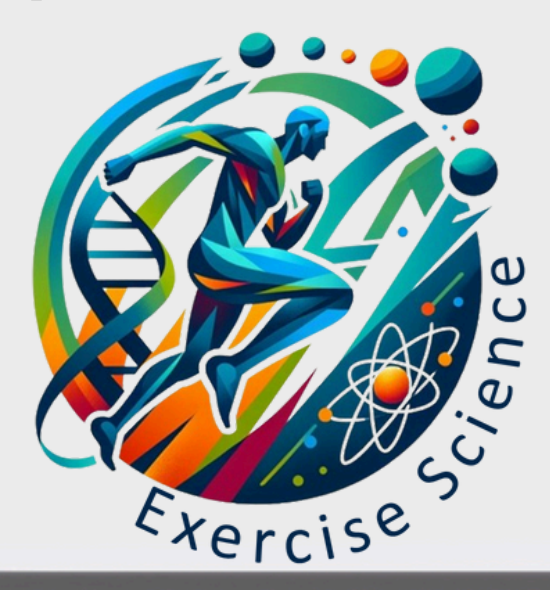

In this rigorous program, students will take courses in:

- Health Science A&P (H)
- Health Science Foundations (H)
- Exercise Science (H)
- May earn their personal training certification through the National Association of Sports Medicine (NASM).

# MIRAMAR FIRE A

- The Firefighter Academy at Everglades High School is a joint venture between Everglades High School (EHS) and the City of Miramar Fire Department.
- All of the courses are taught by fire fighters from the City of Miramar Fire Department.
- **3-year program** that will prepare cadets for entry into postgraduate fire academies.
- Seniors can earn industry certification in Level 1 firefighting..
- In order to apply they must have a minimum GPA of 2.5, excellent attendance, and no disciplinary history.
- Students can apply for the program beginning in their **10th grade** year.

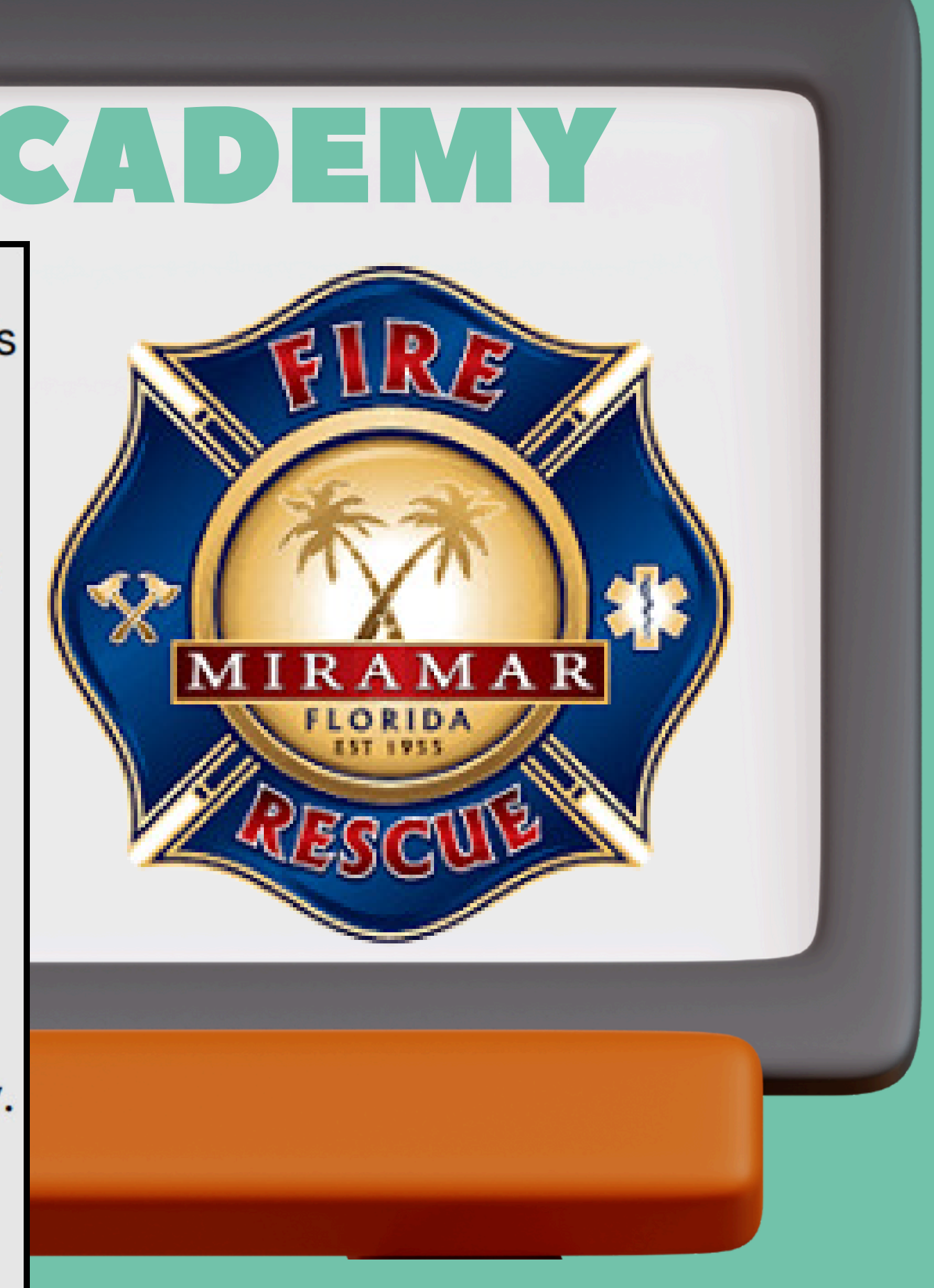

# APPLIED CYBERSEC

### Newest program at Everglades High School!

The Applied Cybersecurity is a **4-year pathway** will teach students the tools and systems used to monitor, mitigate, and prevent online threats.

Cybersecurity professionals use innovative technology to combat hackers, cyberterrorists, network outages, and other technical problems that compromise network security. Students in this program will take courses in:

- Information Technology (IT) Fundamentals
- Computer and Network Security Fundamentals
- Cybersecurity Essentials
- Operational Cybersecurity

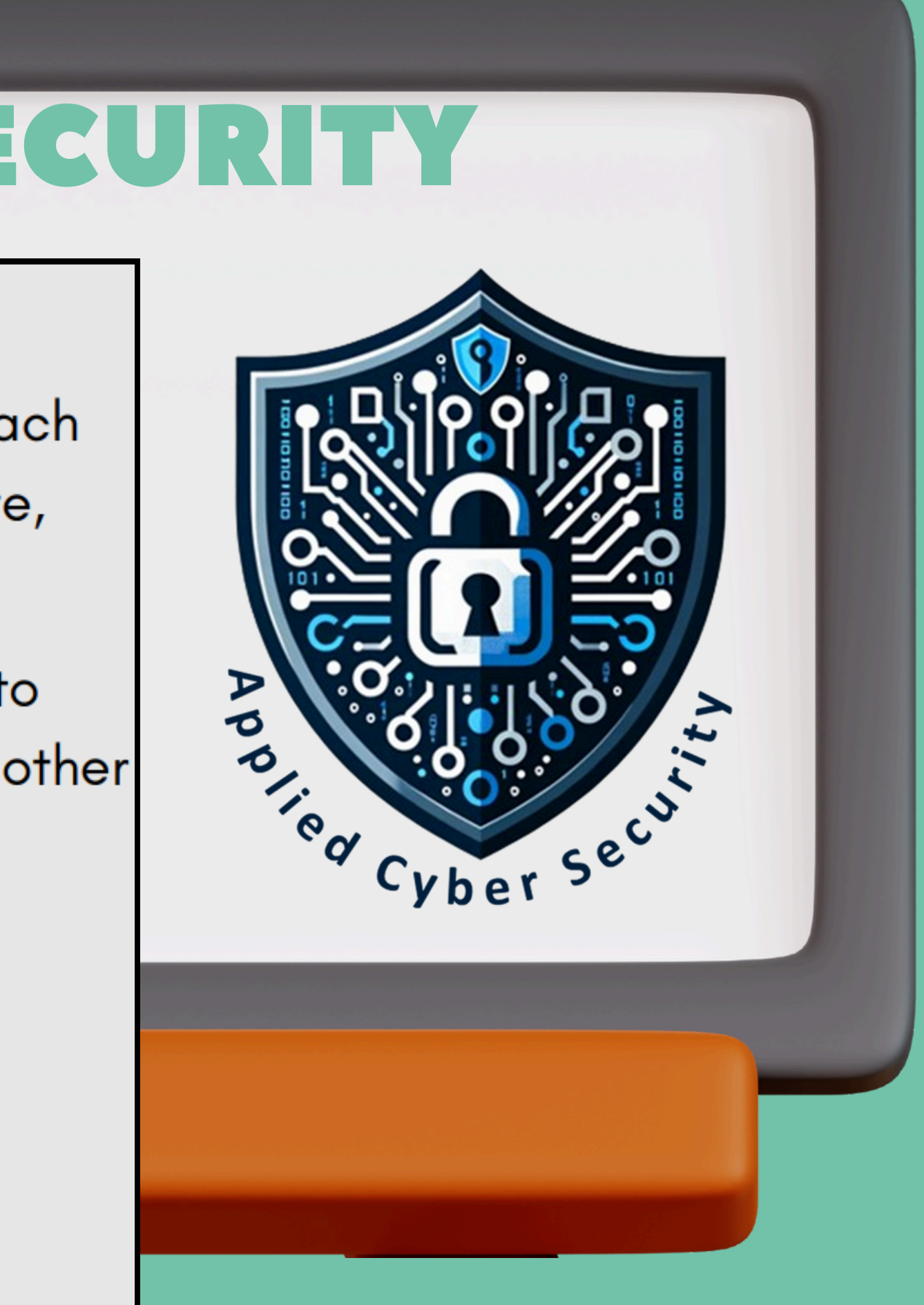

# FBI/LAW ENFORCEMENT

This program improves students' understanding of the law and law enforcement through ongoing partnerships between our school, the FBI, the DEA, and our local law enforcement agency.

- Students in this program will learn about the duties of federal agents and local officers while building relationships that could lead to career opportunities.
- Guests from various agencies provide our students a glimpse of life as a law enforcement professional.

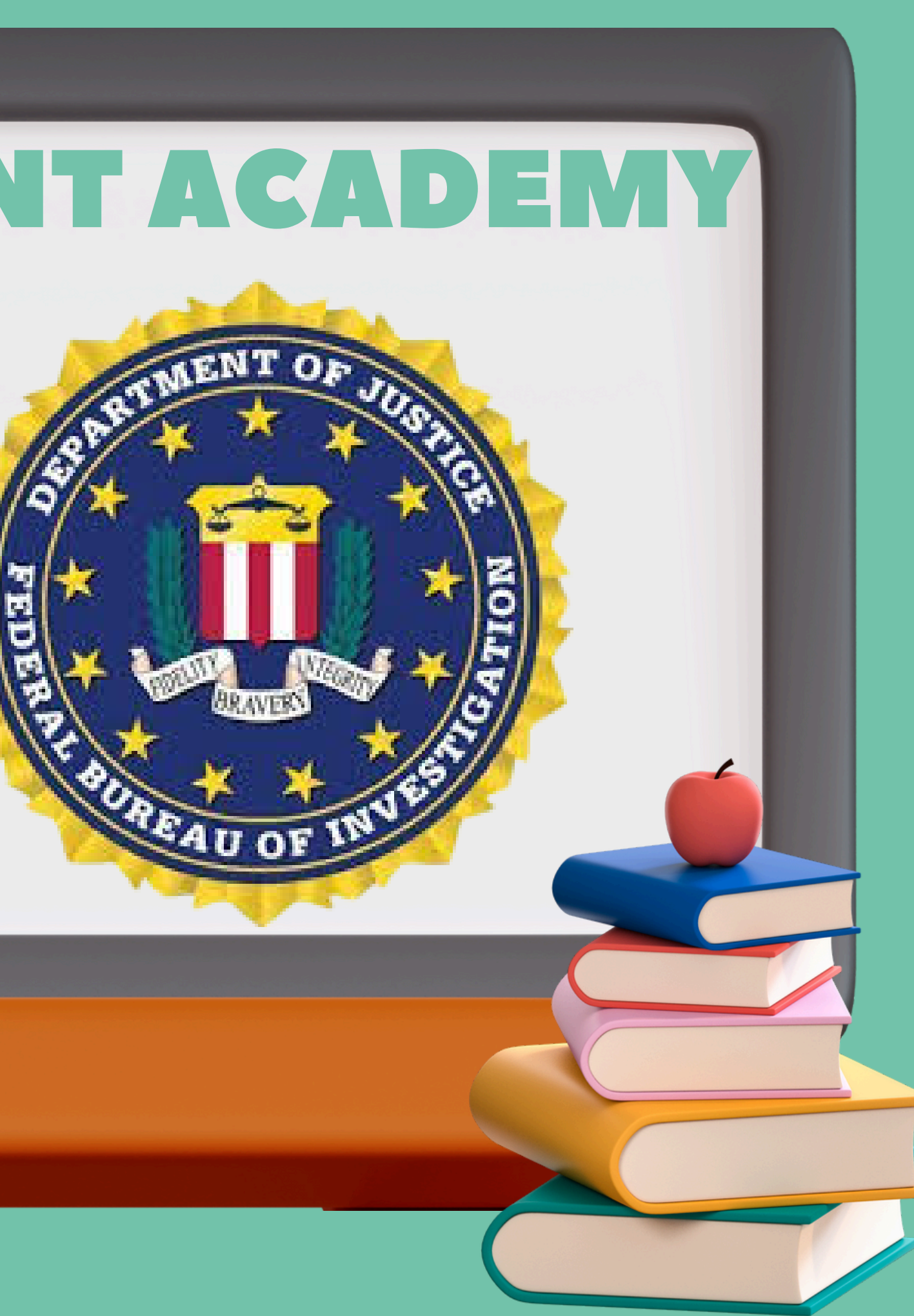

# SENIOR PRIVILEGE REQUIREMENTS

- Current 11th Grade students
- Replaces Senior Study Hall
- Minimum of 16.5 credits,
- Weighted GPA of a 3.0
- Responsible for transportation
- Must leave campus
- Return signed paperwork
  - Counselor will distribute

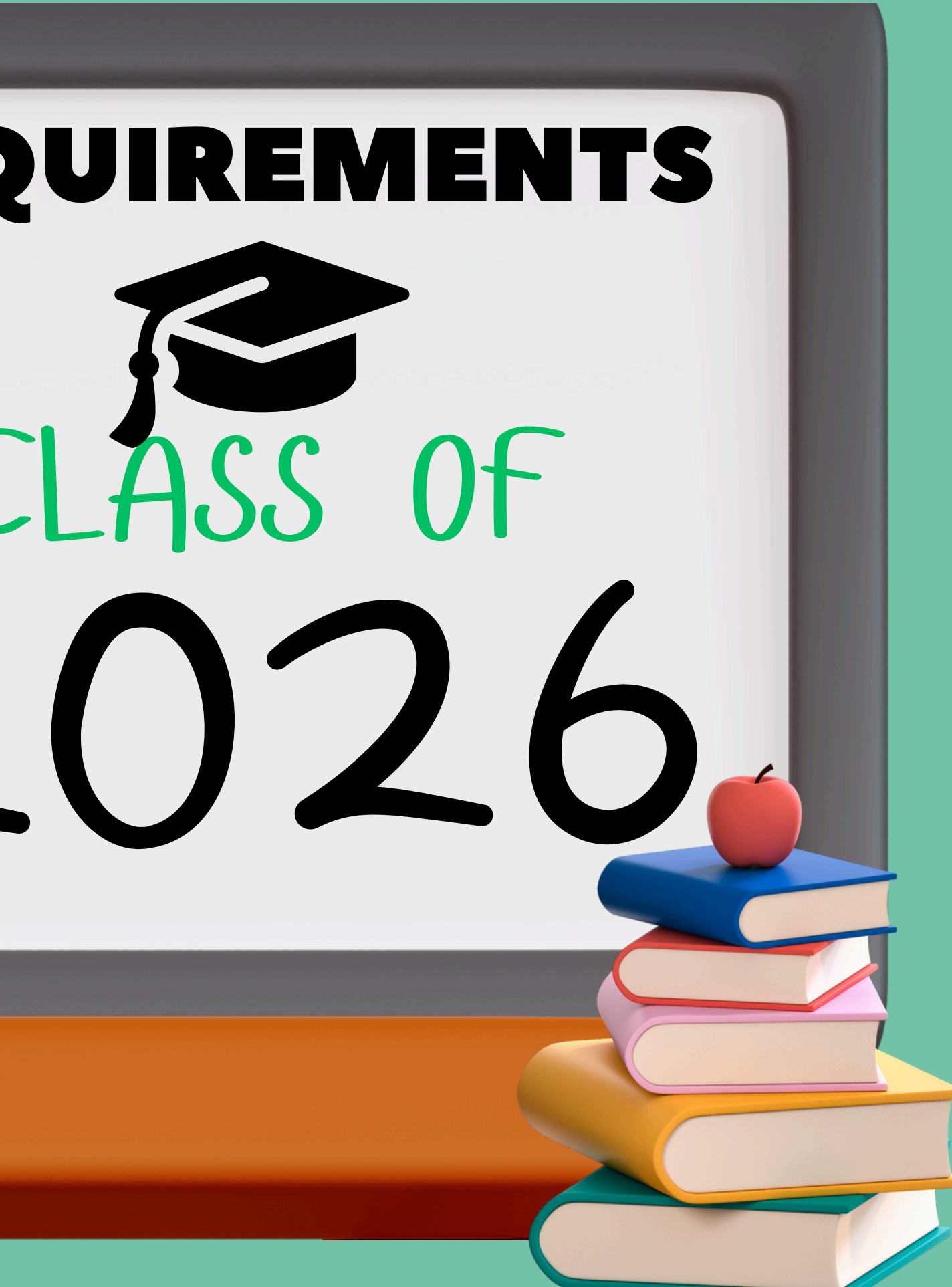

# Dual Enrollment & Early Admissions

### **Initial Eligibility**

- Minimum unweighted HS GPA of 3.0
- Min. College level test scores or College Readiness Using Alternative Methods of Placement in all areas - English, Reading and Math or ACT/SAT, PERT/ACCUPLACER, CLT
- Permission from parent and school counselor

### **Continued Eligibility**

- Earn a grade of "C" or higher in each course
- Maintain unweighted HS GPA of 3.0
- Complete DE Recommendation Form each term

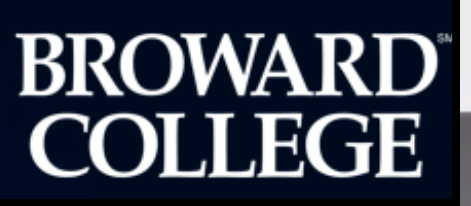

### **Early Admission/Senior Option**

- 12 credits each term
- Maintain Broward
   College GPA of a 2.0 and an Everglades GPA of an unweighted 3.0.
- 7 Instructional Classes

# **BRACE/BRIGHT FUTURES**

| Туре | 16 High School<br>Course Credits <sup>1</sup>                                                                                                    | High School<br>Weighted Bright<br>Futures GPA | College Entrance Exams by<br>High School Graduation Year<br>(ACT <sup>®</sup> /CLT <sup>®</sup> /SAT <sup>®</sup> ) | Volunteer<br>Service<br>Only | Work<br>Hours<br>Only | Combination<br>of Volunteer<br>Paid Hours |
|------|----------------------------------------------------------------------------------------------------|-----------------------------------------------|----------------------------------------------------------------------------------------------------|------------------------------|-----------------------|-------------------------------------------|
| FAS  | <ul> <li>4 - English<br/>(three must include substantial<br/>writing)</li> <li>4 - Mathematics<br/>(at or above the Algebra I level)</li> <li>3 - Natural Science</li> </ul> | 3.50                                          | 2024-25 Graduates:<br>29/96/1340<br>2025-26 Graduates:<br>29/95/1330                                                | 100<br>hours                 | 100<br>hours          | 100<br>hours                              |
| FMS  | (two must have substantial<br>laboratory)<br>3 - Social Science<br>2 - Foreign/World<br>Language<br>(sequential, in same language)                                           | 3.00                                          | 2024-25 Graduates:<br>25/84/1210<br>2025-26 Graduates:<br>24/82/1190                                                | 75<br>hours                  | 100<br>hours          | 100<br>hours                              |

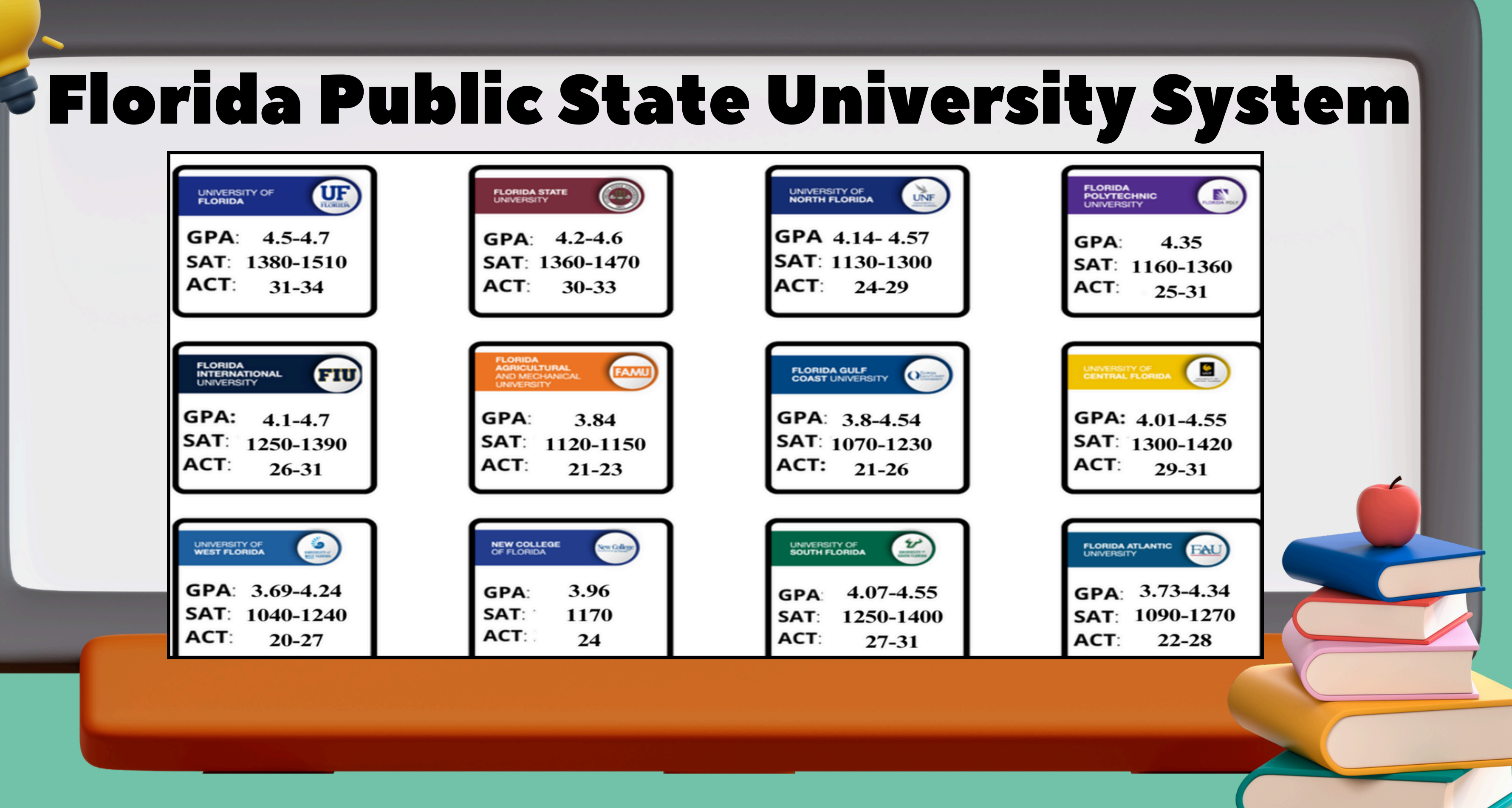

# SCHOLARSHIPS

- **<u>RaiseMe</u>**: Students can earn scholarships for their accomplishments, like good grades and involvement in sports or activities. Only certain schools are on RaiseMe, but the student must follow the college by the earning deadline. RaiseMe will automatically submit your "portfolio" to the colleges you have selected.
- BRACE Canvas Scholarship Board:
  - Student MUST accept the BRACE Canvas invite to see this page.
  - Scholarships are posted for all grade levels.
  - BRACE Social Media:
    - Instagram: @ehsbrace
    - Shared daily on our story
    - Scholarship Plug Student Scholarships Database

- Scholarships for highly motivated undocumented students who have no access to federal aid and limited access to state aid.
- College/University Scholarships (Can be merit and/or need based)
- Google the college/university name and "scholarships." (i.e. University of Florida scholarships)

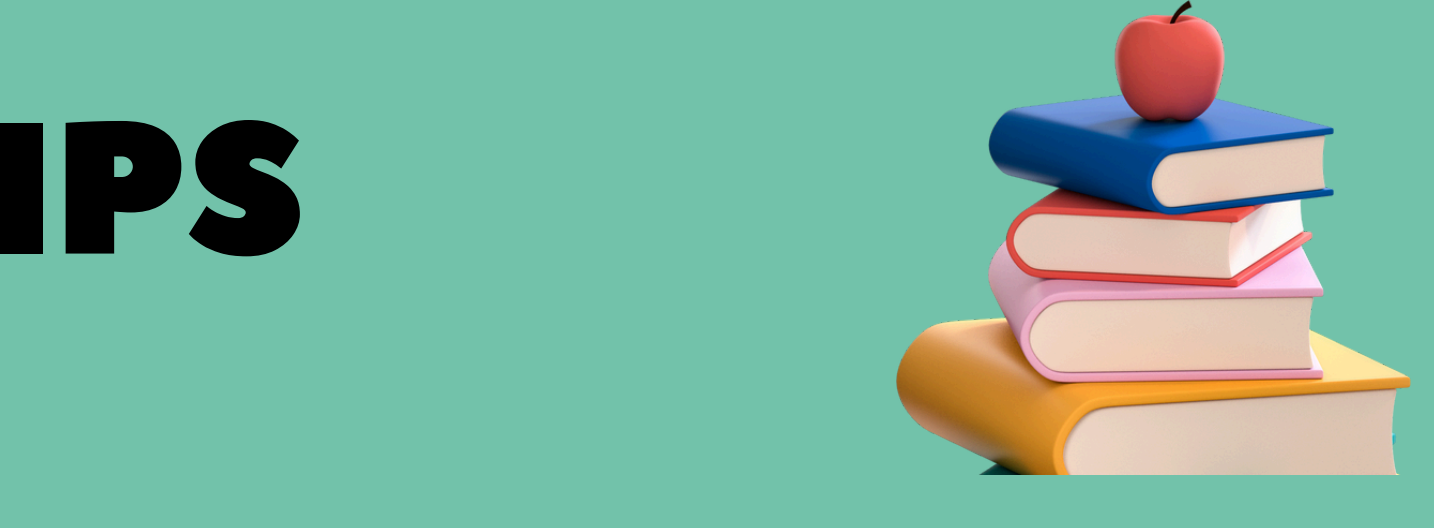

- **<u>Xello</u>**: Students can complete a scholarship
  - profile, and results are tailored to them
    - Accessed through Clever
      - Plans>College Planning>Scholarships
        - Apply Scholarships
          - TheDream.Us

# Personal Financial Literacy

| 1<br> | Contract Year 22 & 23                                                                                                    | Contract Year 24                                                                                                    |
|-------|----------------------------------------------------------------------------------------------------|----------------------------------------------------------------------------------------------------|
|       | 21023720 (Personal Financial Literacy<br>0.5 credit)<br>21023740 (Personal Financial Literacy<br>HONORS, 0.5 credit)                                                                                                    | These two courses be<br>course) will satisfy BC<br>Financial Literacy requirement<br>• 21023000 (Econor<br>Lit, 1.0 credit cours<br>• 2102305 (Economi<br>1.0 credit HONORS |
|       | 85001200 (Personal Financial Literacy-<br>CTE, 0.5 credit)                                                                                                    | 21023710 (Personal Fin<br>Management, 0.5 credit<br>2102373 (Personal Fin a<br>Management HONORS                                                                            |
|       | FIN2100 (Dual Enrollment Finance<br>Course, 0.5 credit)                                                                                                    | 88151200 (Personal Fin                                                                                                    |
|       | <ul> <li>These two courses below (1.00 credit course) will satisfy BOTH the Personal Financial Literacy requirement AND the Economics requirement.</li> <li>21023000 (Economics &amp; Person Fin Lit, 1.0 credit course)</li> <li>2102305 (Economics &amp; Pers Fin Lit, 1.0 credit HONORS)</li> </ul> | ACCESS course in deve<br>planned roll out 24-25 S                                                                                                    |
|       | 21023710 (Personal Fin and Money<br>Management, 0.5 credit)<br>2102373 (Personal Fin and Money<br>Management HONORS, 0.5 credit)                                                                                                    |                                                                                                    |
|       | 792102100 (ACCESS Personal Financial<br>Lit)                                                                                                    |                                                                                                    |

### and Beyond

low (1.00 credit OTH the Personal uirement AND the nt.

mics & Person Fin se)

ics & Pers Fin Lit, S)

n and Money

and Money , 0.5 credit)

nance, 1.0 credit)

elopment with SY per the DOE

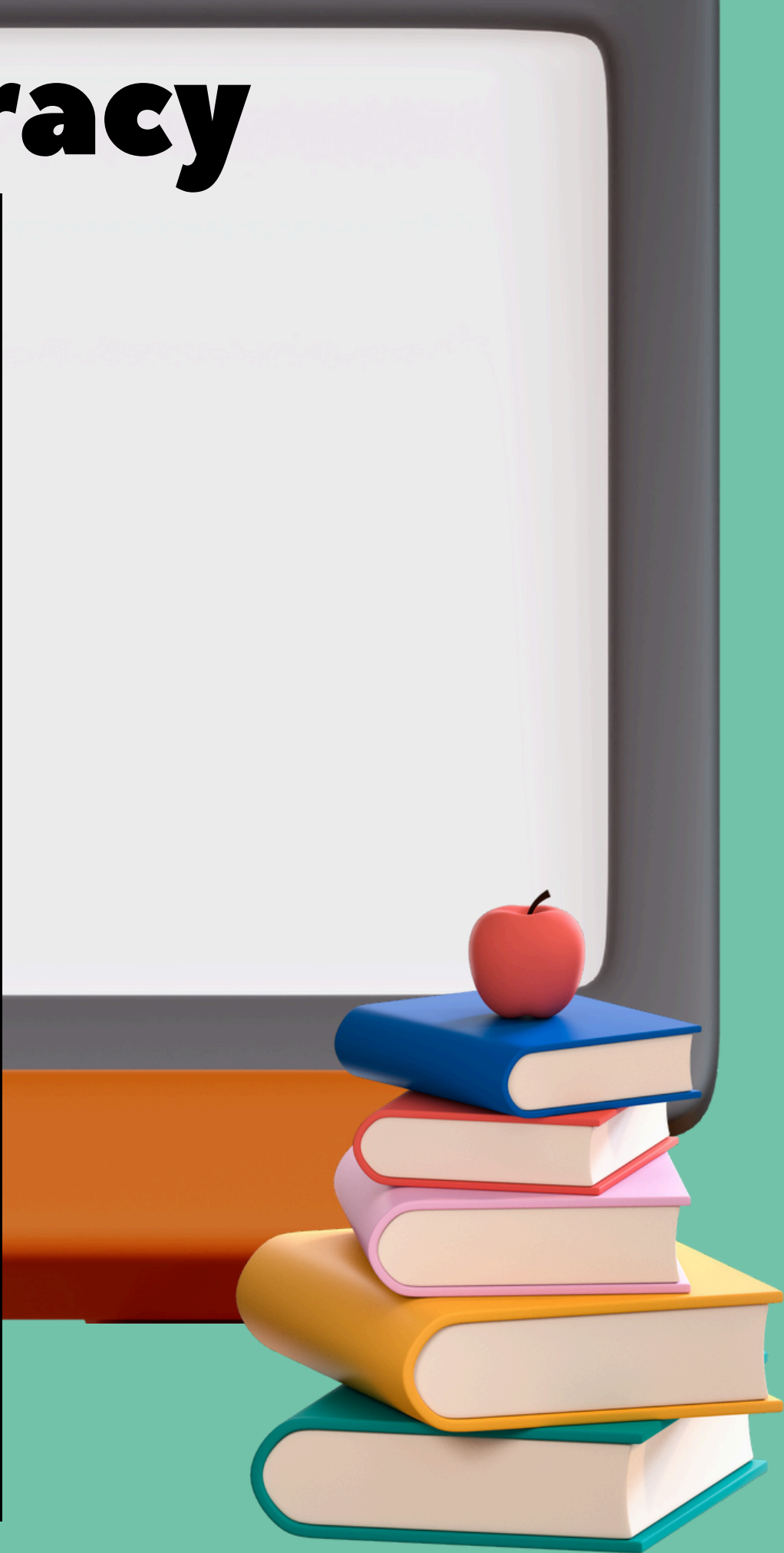

# Course Changes

- Grade 10- Personal Finance Honors/Promo Design
- Grade 11- Personal Finance Honors/Promo Design
   OR Personal Finance/Promo Design
- Grade 12- American Government/Economics
   OR American Government Honors/Economics Honors

# ors/Promo Design ors/Promo Design no Design t/Economics s/Economics Honors

# **Course Selection Planning-Study Hall**

 Review Digital Course Selection Guide on EHS Website.
 Visit teacher(s) to obtain signatures on course selection.
 Students will enter their course requests into FOCUS.
 School Counselors will meet with you, individually to approve and lock your classes for the next school year.

# SCHEDULE CHANGES ADD/DROP

# NO TEACHER CHANGES NO LUNCH CHANGES NO PERIOD CHANGES

### **COURSE SELECTION SHEET**

| Image: Second Second | Ever<br>11 <sup>th</sup> Grac<br>2023<br>English<br>ses are to circle and sig<br>d indicated (*) are only<br>xt to them must be signed<br>ing when making your<br>reer choice? | glades I<br>le Course<br>First Nam<br>Student #<br>Parent's E<br>Spanish<br>an off on the<br>for students t<br>ed by the reco<br>r choices. (Pl | High School<br>e Selection Sh<br>School Year<br>mail Address<br>Hait<br>academic course rea<br>that have applied and<br>sommending teacher.<br>ease answer the foll<br>o attend a four year of<br>o enter the military. | tian Creole<br>commended for<br>d been accept<br>owing question<br>college outside | D.O.B<br>Other:<br>or the student.<br>ed into the Cambridge A<br>ons):<br>of Florida. |          |
|----------------------------------------------------------------------------------------------------|----------------------------------------------------------------------------------------------------|----------------------------------------------------------------------------------------------------|----------------------------------------------------------------------------------------------------|------------------------------------------------------------------------------------|---------------------------------------------------------------------------------------|----------|
| ENGLISH LANG. ARTS (ELA)                                                                                                    | MATHEMA                                                                                                    | TICS                                                                                                    | SCIENC                                                                                                    | E                                                                                  | SOCIAL STU                                                                            | DIES     |
| Teacher Signature                                                                                                    | Teacher Signat                                                                                                    | lure                                                                                                    | Teacher Sign                                                                                                    | ature                                                                              | Teacher Signatu                                                                       | re -     |
| English 3 10013700                                                                                                    | Data and Finance                                                                                                    | 12003840                                                                                                    | Chemistry                                                                                                    | 20033400                                                                           | Per Fin Lit./ Promo Dan                                                               | 21023710 |
| English 3 ESOL 10023200                                                                                                    | College Liberal Arts                                                                                                    | 1207350A                                                                                                    | Marine Science                                                                                                    | 20025000                                                                           | Per Fin Lit. (H)/ Promo Da                                                            | 21023730 |
| AICE Eng Gen Paper AS 10094001                                                                                                    | Algebra II                                                                                                    | 12003300                                                                                                    | Physical Science                                                                                                    | 20033100                                                                           | US History                                                                            | 21003100 |
| AP English Compo 10014200                                                                                                    | Algebra II Honors (H)                                                                                                    | 12003400                                                                                                    | Anotomy/Physio (H)                                                                                                    | 20003600                                                                           | US History (H)                                                                        | 21003200 |
| AICE Eng Lang* 10015500                                                                                                    | Pre-Calculus (H)                                                                                                    | 12023400                                                                                                    | Chem (H)                                                                                                    | 20033400                                                                           | AP US History                                                                         | 21003300 |
| AICE English Lit AS* 10053700                                                                                                    | Calculus (H)                                                                                                    | 12023000                                                                                                    | Physics (H)                                                                                                    | 20033900                                                                           | AICE US History*                                                                      | 21005000 |
| READING                                                                                                    | Prob and Stat (H)                                                                                                    | 12103000                                                                                                    | Marine Science (H)                                                                                                    | 20025100                                                                           | SOCIAL STUDIES E                                                                      | LECTIVES |
|                                                                                                    | AP Pre-Calculus                                                                                                    | 1202305A                                                                                                    | AP Biology                                                                                                    | 20003400                                                                           |                                                                                       |          |
| Intensive Reading 3 1000416A                                                                                                    | AP Colculus AB                                                                                                    | 12023100                                                                                                    | AP Chemistry                                                                                                    | 20033700                                                                           | AP Micro/Macro                                                                        | 2102360A |
| ESOL Reading 1002381C                                                                                                    | AP Colculus BC                                                                                                    | 12023200                                                                                                    | AP Env Science                                                                                                    | 20013800                                                                           | AP Psych                                                                              | 21073500 |
| CREDIT RECOVERY (SCHOOL USE)                                                                                                    | AP Statistics                                                                                                    | 12103200                                                                                                    | AP Physics C: ME                                                                                                    | 20034300                                                                           | African Amer. Ht (LH)                                                                 | 2100340H |
| Algebra I English 1                                                                                                    |                                                                                                    |                                                                                                    | AICE Mar Sci AS*                                                                                                    | 20025150                                                                           | Holocaust Hist (H)                                                                    | 21004050 |
| Geometry English 2<br>World History                                                                                                    |                                                                                                    |                                                                                                    | AICE Psych AS*                                                                                                    | 21073600                                                                           |                                                                                       |          |
| ENGLISH LANG ARTS ELECTIVES                                                                                                    | ARTS: VISU                                                                                                    | AL                                                                                                    | PHYSICAL EDU                                                                                                    | CATION                                                                             | WORLD LANGU                                                                           | AGES     |
| Creative Writ. (1/2) 1009320A                                                                                                    | 2D-Studio Art 1                                                                                                    | 01013000                                                                                                    | HOPE                                                                                                    | 30260100                                                                           | Pre-AICE Spon I (H)                                                                   | 07085320 |
| Creative Writing 3 10093310                                                                                                    | 2D-Studio Art 2                                                                                                    | 01013100                                                                                                    | Basketball 1/2                                                                                                    | 15033100                                                                           | Pre-AICE Spon 2 (H)                                                                   | 07085340 |
| Debate 1 (LH) 1007330D                                                                                                    | 2D Studio Art 3 (H)                                                                                                    | 01013200                                                                                                    | Volleyball 1/2                                                                                                    | 15055000                                                                           | Spanish III (H)                                                                       | 07083600 |
| Debate 2 (LH) 1007340J                                                                                                    | Portfolio Dev Draw (H)                                                                                                    | 01093100                                                                                                    | Volleyball 3/Comp. F                                                                                                    | ir.15055200                                                                        | Spanish IV (H)                                                                        | 07083700 |
| Debote 3 (H) 1007350Q                                                                                                    | AP Art/Drow.                                                                                                    | 01043000                                                                                                    | Team Sports 1/2                                                                                                    | 15033500                                                                           | Spanish V (H)                                                                         | 07083800 |
| Debate 4 (H) 1007360W                                                                                                    | AP 2-D Design                                                                                                    | 01093500                                                                                                    | Weight Train. 1/2                                                                                                    | 15013400                                                                           | AICE Span AS                                                                          | 07085300 |
| Journalism (YB) 1 1006300E                                                                                                    |                                                                                                    |                                                                                                    | Weigh Train, 3/4                                                                                                    | 15013600                                                                           | AP Span Long.                                                                         | 07084000 |
| Journalism (YB) 2 1006310E                                                                                                    |                                                                                                    |                                                                                                    | Female Watt Train                                                                                                    | 15013404                                                                           | AP Span Lit.                                                                          | 07084100 |
| Journalism (YB) 3 (LH) 1006320U                                                                                                    |                                                                                                    |                                                                                                    | . endre Wyni. Hun                                                                                                    | - 1001040A                                                                         |                                                                                       |          |
| STUDY HALL (SCHOOL USE)                                                                                                    | ARTS: NON- PER                                                                                                    | FORMING                                                                                                    | CAMBRIDGE EL                                                                                                    | ECTIVES                                                                            | COMPUTER EDUC                                                                         | CATION   |
| 22003003                                                                                                    | Humanities I (H)                                                                                                    | 09003050                                                                                                    | AICE Glob Pers AS*                                                                                                    | 17003640                                                                           | Found of Prog. (H)                                                                    | 9007210C |
| 2200300C                                                                                                    | Music World                                                                                                    | 13003400                                                                                                    | AICE Media Stud. (A)                                                                                                    | 5)* 11004600                                                                       | Found. of Robotic (H) 1                                                               | 94101100 |
| 2200300L                                                                                                    |                                                                                                    |                                                                                                    | AICE Think. Skills (A                                                                                                    | 5)* 17003720                                                                       | Robotic Design Ess (H) 2                                                              | 94101200 |
| 2200300J (JROTC)                                                                                                    |                                                                                                    |                                                                                                    | AICE Trvi & Tour (AS                                                                                                    | )* 21024100                                                                        | Robotic Systems (H) 3                                                                 | 94101300 |

AICE Socio. (AS)\* 21083100

\_\_\_\_\_ AP Comp Sci Prin 02003350

|                           | *                             | 11# Gr<br>20                           |
|---------------------------|-------------------------------|----------------------------------------|
| LEADERSH                  | IP                            | ARTS: PERF                             |
| Army JROTC 1              | 18013000                      | Band 1                                 |
| Army JROTC 2              | 18013100                      | Bond 2                                 |
| Army JROTC 3              | 18013200                      | Band 3                                 |
| Two years of JROTC with a | a grade of C<br>rforming Arts | Dance & Flag                           |
| and PE requirements       |                               | Beginners Chorus                       |
| Executive Intern 3 (LH)   | 05003201                      | Treble Choir (female                   |
| 3.5 OR HIGHER             | LD 0.7.0. 07                  | Bass Choir (males on                   |
| Latinos in Action (LH)    | 2400300L                      | Vocal Ensemble (H)-<br>AUDITION REQUIR |
| Latinos in Action 2 (LH)  | 2400310L                      | Guitar 1                               |
| Latinos in Action 3 (LH)  | 2400320L                      | Guitar 2                               |
| Student Gox. 1            | 24003000                      | Guitar 3                               |
| Student Gov. 2            | 24003100                      | Theoter 1                              |
| Student Gov. 3            | 24003200                      | Theotre 2                              |
| Peer Coun. (1/2)          | 14003000                      | Theorem 2 (10)                         |
| Peer Coun. (3/4)          | 14003200                      | Theorem 3 (H)                          |
| Peers & Partners in Learn | 14003400                      | Stagecraft                             |
|                           |                               | Stagecraft II                          |
|                           |                               | Stagecraft III                         |
|                           |                               |                                        |
|                           |                               |                                        |
|                           |                               |                                        |
|                           |                               |                                        |

### ALL COURSE SELECTION SHEETS MUST BE SIGNED BY THE STUDENT AND PARENT/GUARDIAN

### PARENTAL CONSENT - Course Selections

Students must circle seven (7) courses above. Additionally, students must complete the chart below by listing the three (3) elective courses selected above and (1) alternate course for each elective. Please select your classes carefully, as schedule changes occur only for academic misplacement. I have discussed the courses with my child and approve the selections. I understand the courses are for the full school year, and schedule changes are NOT made for 'disliking' your choice(s).

| Parent Signature | Studer | nt Si |
|------------------|--------|-------|

### **PARENTAL CONSENT - Consent to Post**

I hereby authorize Everglades High School staff to post on school website and in school, my child's name and first period teacher's room number for location purposes. This authorization will expire August 31, 2025. I further understand I may withdraw my consent in writing at any time.

Parent Name (Print) Student Signature

| odent signature                         |                                                                                                    | Done:                  |               |
|-----------------------------------------|----------------------------------------------------------------------------------------------------|------------------------|---------------|
| TITLE OF ELECTIVE COURSE SELECTED ABOVE |                                                                                                    | ALTERNATE COURSE TITLE | COURSE NUMBER |
|                                         | IJ                                                                                                    |                        |               |
|                                         | Ļ                                                                                                    |                        |               |
|                                         | the second second secon |                        |               |
|                                         |                                                                                                    |                        |               |

Desta

### Everglades high School

Grade Course Selection Sheet

2025- 2026 School Year

| OR    | MING       |                                        | CAREER E            | DUCATION                                          |          |
|-------|------------|----------------------------------------|---------------------|---------------------------------------------------|----------|
|       | 13023000   | BUSINESS AND ENTREUN                   | EURSHIP             | DIGITAL VIDEO (VIDEOGRA                           | PHY      |
|       | 13023100   | Business Analysis 3 (H)                | 83011200            | Digital Vid. Tech 2 (H)                           | 82014100 |
|       | 13023200   | Legal Asp. of Bus. 4 (H)               | 82151300            | Digital Vid. Tech 3 (H)                           | 82014300 |
|       | 1305300A   | Business Owner. (H                     | ) 88120000          | ENGINEERING<br>Prin, of Eng. (H) 1                | 86005200 |
| e oni | y)13033900 | COMMUNICATIONS TECH<br>Comm Tech I (H) | HNOLOGY<br>86010101 | Intro to Eng Des. (H) 2                           | 86005500 |
| nly)  | 13033100   | Comm Tech II (H)                       | 86010200            | Comp Int. Manuf. (H) 3                            | 86005600 |
| ED    | 13034700   | Comm Tech III (H)                      | 86010300            | Eng Design & Dev (H) 4                            | 86006500 |
|       | 13013200   | Digital Design 1 (H)                   | 82095100            | HEALTH/EXERCISE SCIENCE<br>Health Sci Found (H) 2 | 84171100 |
|       | 13013300   | Digital Design 2 (H)                   | 82095200            | Exercise Science (H) 3                            | 8417120A |
|       | 13013400   | Digital Design 3 (H)                   | 82095300            | Fire Fighting 2 (H)                               | 89182200 |
|       | 04003100   | Digital Media 1                        | 82012100            | htro Hosp. & Tour 1                               | 88501100 |
|       | 04003200   | Digital Media 2                        | 82012200            | Hosp & Tour. Mark. (H) 2                          | 87031200 |
|       | 04003300   | Digital Media 3 (H)                    | 82012300            | Hosp & Tour Ent. (H) 3                            | 87031300 |
|       | 04004200   |                                        |                     | Tech for Hosp & Tourism                           | 87031100 |
|       | 04004300   |                                        |                     | DEA/Research                                      | 1700300F |
|       |            |                                        |                     | FBI 1 (Research 1)                                | 1700300E |
|       |            | $\sim$                                 |                     | FBI 2 (Comp Law) (H)                              | 21063750 |
|       |            |                                        |                     | rel 3 (Legol Systems)                             | 21063800 |

# Where to Enter Course Requests

**Directions:** For the 2024-2025 school year, Everglades High School students will enter their own course requests. Students will do so from the **Class Requests** screen in the **Student Portal**. This procedure documents the student point of view when entering course requests.

1. Click Class Requests.

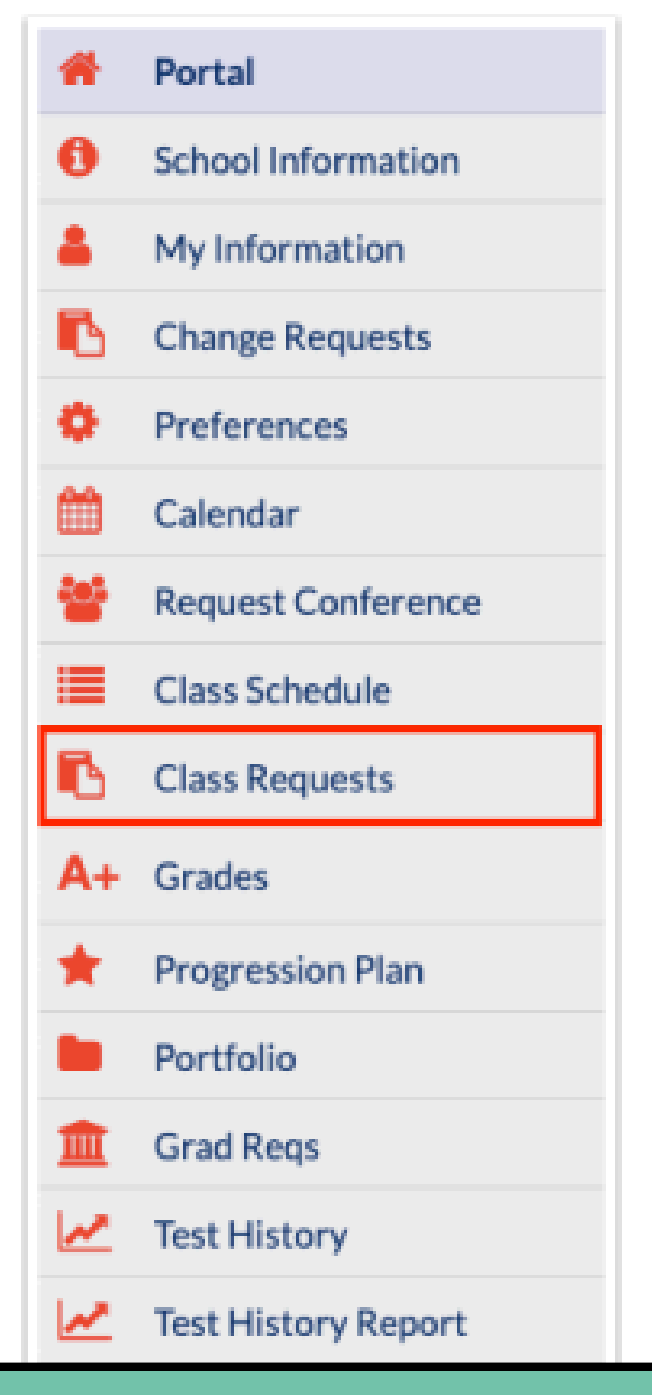

# Enter requests by using the table at the top and course card numbers from your course selection form.

| 2 Reg<br>2.00 ( | uests And<br>Credits An | 0 Alternates<br>d 2.00 Units |     |           |            |                                 | Any req              | ues | ts entered by A      | dministratio         |  |  |
|-----------------|-------------------------|------------------------------|-----|-----------|------------|---------------------------------|----------------------|-----|----------------------|----------------------|--|--|
| Exp             | xort 🖏 🧯                | Filter: OFF                  | Tog | gle Colum | ns         | displayed and locked from editi |                      |     |                      |                      |  |  |
|                 |                         | Course 🛊                     |     | Credits 🛊 | Course # 🛊 | Term 🛊                          | Alternate Course 1 🛊 |     | Alternate Course 2 🛊 | Alternate Course 3 🛊 |  |  |
|                 |                         |                              | Ŧ   |           |            |                                 |                      | Y   |                      | [                    |  |  |
|                 |                         | Eng 2 (1001340)              | Ŧ   | 1.00      | 1001340    |                                 |                      | Ŧ   | Y                    |                      |  |  |
|                 |                         | GEO (1206310)                | ٧   | 1.00      | 1206310    |                                 |                      | Ŧ   | ¥                    |                      |  |  |
|                 |                         |                              |     |           |            |                                 |                      |     |                      |                      |  |  |

# To add requests using the table at the top of the screen, select the Course to request in the blank row and select your alternate courses.

|               |             |                                                                                                |                                    |                            |         |   |                    |        |                      |        |                      |         |        |                |             |                        | _    |           |                    |          |        |
|---------------|-------------|------------------------------------------------------------------------------------------------|------------------------------------|----------------------------|---------|---|--------------------|--------|----------------------|--------|----------------------|---------|--------|----------------|-------------|------------------------|------|-----------|--------------------|----------|--------|
| 6 Rei<br>2.00 | Credits And | 2 Alternates<br>2.00 Units<br>Filter: OFF Toggle                                               | e Colum                            | ins                        |         |   |                    |        |                      |        |                      | Approve | d by C | Counselor: No  | Locked for  | Students: No           | ve   |           | Το σ               | atla hhr | rno    |
|               |             | Course \$ C                                                                                    | Credits 🛊                          | Course # \$                | Term 🛊  | A | ternate Course 1 🕏 | V      | Alternate Course 2 🛊 | V      | Alternate Course 3 🛊 | With Te | acher  | Without Teache | er With Per | od 🛊 Without           | Peri |           |                    |          |        |
|               |             | Q Filter                                                                                       |                                    |                            |         |   |                    | Y      |                      | Y      |                      |         |        |                |             |                        |      |           | tne                | Alterna  | te (   |
| -             |             | CHORUS 1 (1303300)<br>CLASSICAL MYTHOLOGY                                                      | (CLT150                            | 0)                         |         |   |                    | Y      |                      | V      |                      |         |        |                |             |                        |      |           |                    |          | C      |
|               |             | COLLEGE ALGEBRA (MAC<br>COLLEGE SUCCESS (SLS<br>COMPOSITION I (ENC1101<br>COMPUTER APPLICATION | C1105)<br>S1101)<br>1)<br>N (CGS15 | 570) - Z DE                | Courses |   | ght Train 1 (1501  | V<br>V | PERS FIT (1501300)   | V<br>V |                      | -       | 6 Rec  | quests And     | 2 Altern    | ates                   |      |           |                    |          |        |
| Add           | a Request   | COMPUTER APPLICATION<br>Concepts in Chemistry Lab<br>CONNECTION NETWORKS                       | (CGS15<br>(CHML02<br>S (CET20      | 570) - Z DE<br>20)<br>026) | Courses |   |                    |        |                      |        |                      |         | Ex     | port 📳 📄       | Fi          | ter: OFF               | Τος  | gle Colun | nns                | -        |        |
| Sub           | ject        | CONTEMP LITERATURE (L                                                                          | LIT2090)                           |                            |         |   |                    |        |                      |        | Course(s)            |         |        |                | Course      | 7                      | •    | Credits 🛊 | Course # 🛊         | Term 🛊   | Altern |
|               |             |                                                                                                |                                    |                            |         |   |                    |        |                      |        |                      |         |        |                | Eng 2 (     | 1001340)               | ٧    | 1.00      | 1001340            |          |        |
|               |             |                                                                                                |                                    |                            |         |   |                    |        |                      |        |                      |         |        |                | GEO (1      | 206310)<br>1 (2003340) | Y    | 1.00      | 1206310            |          |        |
|               |             |                                                                                                |                                    |                            |         |   |                    |        |                      |        |                      |         |        |                | US HIS      | T (2100310)            | )    |           | 2100310            |          |        |
|               |             |                                                                                                |                                    |                            |         |   |                    |        |                      |        |                      |         |        |                | BASKE       | TBALL (150)            | 3 🔻  |           | 1503310<br>0708350 |          | Weigh  |
|               |             |                                                                                                |                                    |                            |         |   |                    |        |                      |        |                      |         |        |                |             | -                      |      |           |                    |          |        |

| on v     | vill be      | App             | proved by Cou          | nselor: No Locke | d for Students: No                     |
|----------|--------------|-----------------|------------------------|------------------|----------------------------------------|
| ng.      |              |                 |                        |                  | Save                                   |
|          | With Teacher | Without Teacher | With Period $\ddagger$ | Without Period 🛊 | Last Modified 🛊                        |
| <b>T</b> |              |                 |                        |                  |                                        |
| Ŧ        | •            |                 |                        |                  | Weiss, Ashley<br>Apr 10, 2024 11:11 AM |
| Ŧ        |              |                 |                        |                  | Weiss, Ashley<br>Apr 10, 2024 11:11 AM |

ate requests for a course, select a course in Course 1, Alternate Course 2, and Alternate Course 3 fields and click SAVE

| ate Course 1 ♣ Alternate Course 2 ♣ Alternate Course 3 ♣ With Teacher Without Tea | eacher With Period 🛊 Without Peri |
|-----------------------------------------------------------------------------------|-----------------------------------|
|                                                                                   |                                   |
|                                                                                   |                                   |
|                                                                                   |                                   |
|                                                                                   |                                   |
|                                                                                   |                                   |
|                                                                                   |                                   |
| ht Train 1 (1501 🔻 PERS FIT (1501300) 💌                                           |                                   |
|                                                                                   |                                   |

Approved by Counselor: No Locked for Students: No

### Can also use the Quick List at bottom of the screen

|                                                                              | Save                                                                                                    |
|------------------------------------------------------------------------------|----------------------------------------------------------------------------------------------------|
| Add a Request: Quick List                                                    |                                                                                                    |
| 18 Requirements                                                              | (4.34<br>(70 %)                                                                                                    |
| Subject                                                                      | Course(s)                                                                                                    |
| English Language Arts                                                        | ✓                                                                                                    |
| Mathematics                                                                  |                                                                                                    |
| Algebra I or equivalent                                                      |                                                                                                    |
| Geometry or equivalent                                                       | ✓                                                                                                    |
| Biology or equivalent or postsecondary course identified as a biology credit |                                                                                                    |
| Equally rigorous course that counts for science credit                       | ×                                                                                                    |
| World History                                                                | The second second secon |
| United States (American) History                                             | US HIST (2100310)                                                                                                    |
| United States (American) Government                                          | The second second secon |
| Economics                                                                    |                                                                                                    |
| Practical Arts with artistic content                                         | <b>Y</b>                                                                                                    |
| Performing Fine Arts                                                         |                                                                                                    |
| Physical Education                                                           | <b>Y</b>                                                                                                    |
| Personal Fitness                                                             |                                                                                                    |
| World (Foreign) Language Electives                                           | ▼                                                                                                    |
| Career & Technical (excluding courses coded PA)                              |                                                                                                    |
| Non Credit                                                                   |                                                                                                    |

### After entering the requests in the Quick List, click <u>Save</u>

### Add a Request: Quick List

18 Requirements

Subject

English Language Arts

Mathematics

Algebra I or equivalent

Geometry or equivalent

Biology or equivalent or postsecondary course identified as a biology credit

Equally rigorous course that counts for science credit

World History

United States (American) History

United States (American) Government

Economics

Practical Arts with artistic content

Performing Fine Arts

Physical Education

Personal Fitness

World (Foreign) Language Electives

Career & Technical (excluding courses coded PA)

Non Credit

|                      | 242 |
|----------------------|-----|
| Course(s)            | -   |
|                      |     |
|                      |     |
| <b>V</b>             |     |
|                      |     |
|                      |     |
| CHEM 1 (2003340)     |     |
|                      |     |
| US HIST (2100310)    |     |
| ▼                    |     |
|                      |     |
|                      |     |
|                      |     |
| BASKETBALL (1503310) |     |
|                      |     |
| Spanish 2 (0708350)  |     |
|                      |     |
|                      |     |

# \*If an error is encountered, such as the prerequisites for a requested course have not been taken, a pop-up window will display with the error.

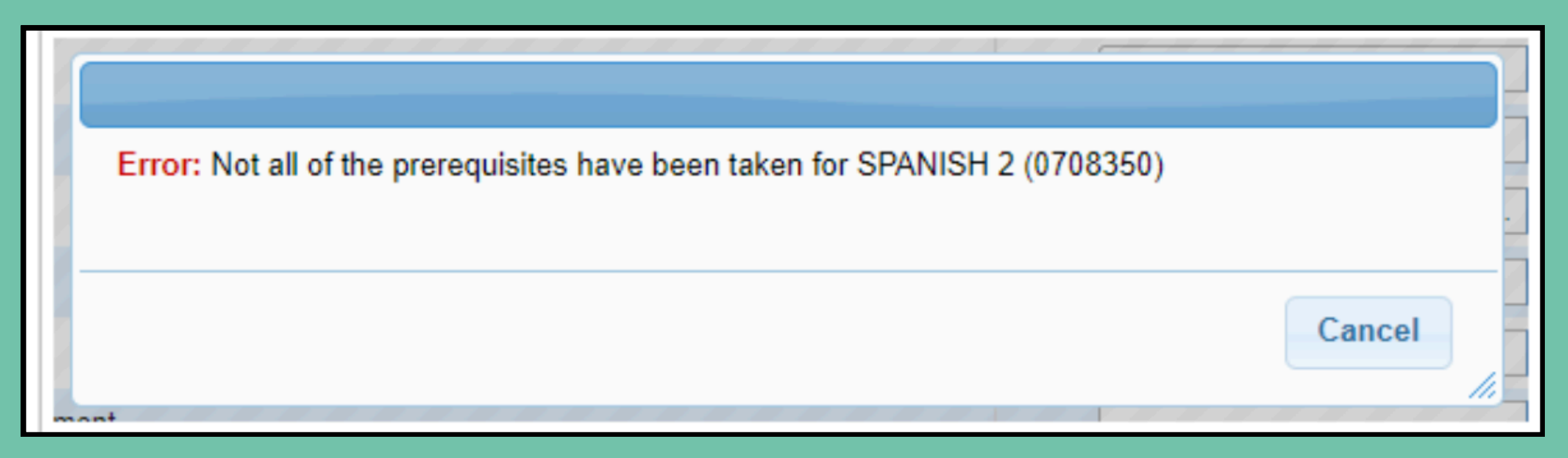

### Once there are no errors, the requests are added:

| 6 F<br>2.0 | 6 Requests And 0 Alternates<br>2.00 Credits And 2.00 Units |  |                     |     |           |            |        |                      |                      |                                                                                                    | Approved by Counselor: No Locked for Students: No |                 |             |              |
|------------|------------------------------------------------------------|--|---------------------|-----|-----------|------------|--------|----------------------|----------------------|----------------------------------------------------------------------------------------------------|---------------------------------------------------|-----------------|-------------|--------------|
|            | Export 🗟 🚔 Filter: OFF Toggle Columns                      |  |                     |     |           |            |        |                      |                      |                                                                                                    |                                                   | Save            |             |              |
|            |                                                            |  | Course              |     | Credits 🛊 | Course # 🖨 | Term 🛊 | Alternate Course 1 💺 | Alternate Course 2 🛔 | Alternate Course 3 🛔                                                                                                    | With Teacher                                      | Without Teacher | With Period | Without Peri |
|            |                                                            |  |                     | V   |           |            |        |                      |                      |                                                                                                    |                                                   |                 |             |              |
|            |                                                            |  | Eng 2 (1001340)     | W   | 1.00      | 1001340    |        | <b>V</b>             | <b>v</b>             |                                                                                                    | ]                                                 |                 |             |              |
|            |                                                            |  | GEO (1206310)       | W   | 1.00      | 1206310    |        | V                    | V                    | V                                                                                                    | 1                                                 |                 |             |              |
|            | -                                                          |  | CHEM 1 (2003340)    | V   |           | 2003340    |        |                      | <b>T</b>             |                                                                                                    |                                                   |                 |             |              |
|            | -                                                          |  | US HIST (2100310)   | V   |           | 2100310    |        | <b>V</b>             | <b>V</b>             |                                                                                                    |                                                   |                 |             |              |
|            | -                                                          |  | BASKETBALL (1503    | . 🔻 |           | 1503310    |        | <b>T</b>             | <b>T</b>             | The second second se |                                                   |                 |             |              |
|            | -                                                          |  | Spanish 2 (0708350) | V   |           | 0708350    |        | <b>T</b>             | <b>T</b>             |                                                                                                    | 1                                                 |                 |             |              |
|            |                                                            |  |                     |     | 1         |            |        |                      |                      |                                                                                                    |                                                   | -               |             | -            |

# To delete a request, click the red minus sign next to the course and in the confirmation message, click OK and SAVE.

| 7 Req<br>6.50 C | Approved by Counselor: No Locked for Students: No 50 Credits And 6.50 Units |                     |           |            |        |                                                                                                    |                      |                      |              |                 |                         |                  |                                        |
|-----------------|-----------------------------------------------------------------------------|---------------------|-----------|------------|--------|----------------------------------------------------------------------------------------------------|----------------------|----------------------|--------------|-----------------|-------------------------|------------------|----------------------------------------|
| Save Save       |                                                                             |                     |           |            |        |                                                                                                    |                      |                      |              |                 |                         |                  |                                        |
|                 |                                                                             | Course 🖕            | Credits 🛔 | Course # 🛓 | Term 🛔 | Alternate Course 1 🛔                                                                                                    | Alternate Course 2 🛔 | Alternate Course 3 🛔 | With Teacher | Without Teacher | With Period $\clubsuit$ | Without Period 🛓 | Last Modified 🛓                        |
|                 |                                                                             |                     |           |            |        |                                                                                                    |                      |                      |              |                 |                         |                  |                                        |
|                 |                                                                             | Eng 2 (1001340)     | 1.00      | 1001340    |        | V                                                                                                    | V                    | V                    |              |                 |                         |                  | Weiss, Ashley<br>Apr 10, 2024 11:11 AM |
|                 |                                                                             | GEO (1206310)       | 1.00      | 1206310    |        | V                                                                                                    | V                    |                      |              |                 |                         |                  | Weiss, Ashley<br>Apr 10, 2024 11:11 AM |
| -               |                                                                             | CHEM 1 (2003340)    | 1.00      | 2003340    |        |                                                                                                    |                      | <b>T</b>             |              |                 |                         |                  | Adams, Elodia<br>Apr 10, 2024 11:20 AM |
| -               |                                                                             | US HIST (2100310)   | 1.00      | 2100310    |        | The second second se | <b>T</b>             | <b>T</b>             |              |                 |                         |                  | Adams, Elodia<br>Apr 10, 2024 11:20 AM |
| -               |                                                                             | BASKETBALL (15033 🔽 | 0.50      | 1503310    |        | Weight Train 1 (15013 🔽                                                                                                    | PERS FIT (1501300)   |                      |              |                 |                         |                  | Adams, Elodia<br>Apr 10, 2024 11:20 AM |
| -               |                                                                             | Spanish 2 (0708350) | 1.00      | 0708350    |        |                                                                                                    | <b>T</b>             | <b>T</b>             |              |                 |                         |                  | Adams, Elodia<br>Apr 10, 2024 11:20 AM |
| -               |                                                                             | CHORUS 1 (1303300)  | 1.00      | 1303300    |        | 2-D Studio Art 2 (0101 🔽                                                                                                    | CERAM/POT 1 (0102 💌  |                      |              |                 |                         |                  | Adams, Elodia<br>Apr 10, 2024 11:24 AM |

**14.** In the confirmation message, click **OK**.

sandbox.focusschoolsoftware.com says

Are you sure you want to delete this record?

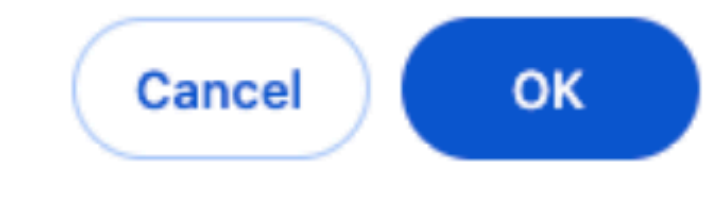

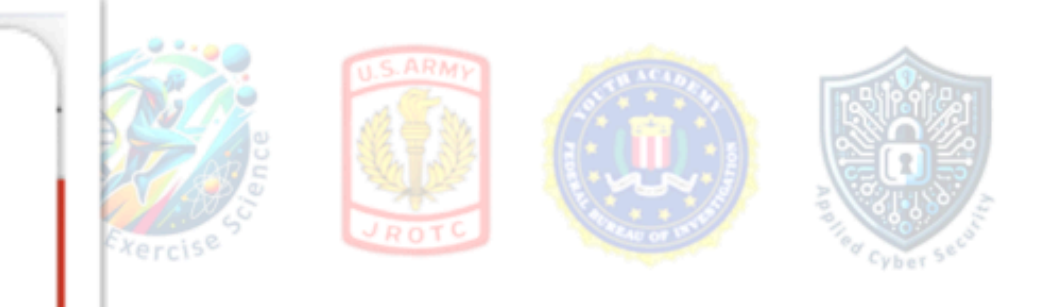

# COURSE SELECTION SCHEDULE GRADE 9

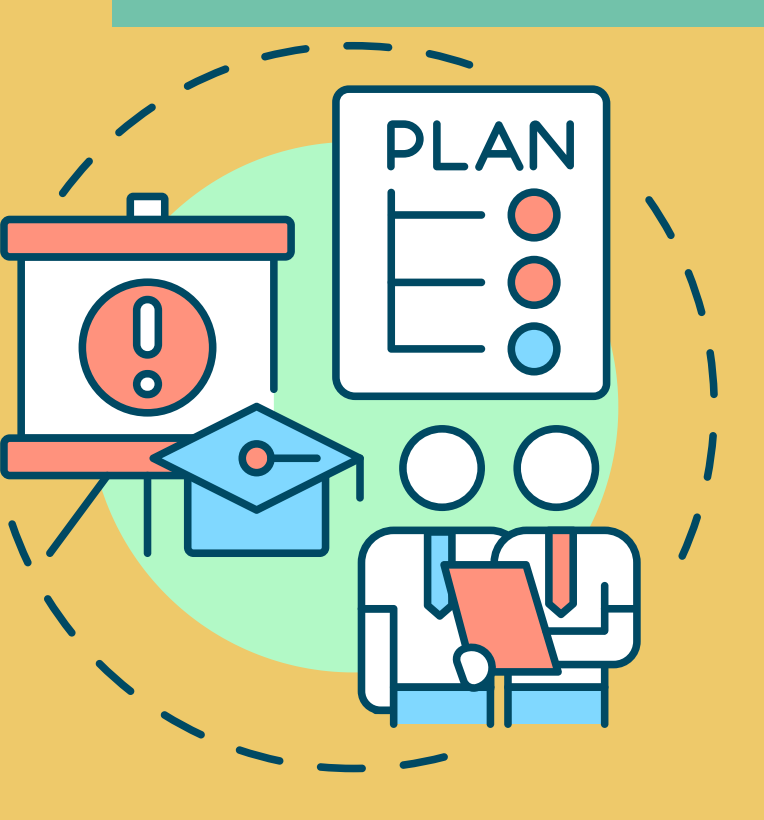

| Course Selection | Mon-2/24-S | Tues-2/25-B | Wed-2/26-S | Thurs-2/27-B | Fri-2/28-S | Mon-3/3-B |
|------------------|------------|-------------|------------|--------------|------------|-----------|
|                  |            |             |            |              |            |           |
| Ms. Lysaght      |            |             |            |              |            |           |
| Period 1         | Freire     | x           | Davila     | x            | Losenara   | x         |
| Period 2         | x          | x           | x          | x            | x          | x         |
| Period 3         | x          | x           | Davila     | x            | x          | x         |
| Period 4         | x          | x           | Davila     | x            | x          | x         |
|                  |            |             |            |              |            |           |
| Period 5         | x          | x           | x          | Davila       | x          | Rivera    |
| Period 6         | x          | Davila      | x          | Losenara     | x          | x         |
| Period 7         | x          | Davila      | x          | Losenara     | x          | Rivera    |
| Period 8         | x          | Davila      | x          | x            | x          | x         |

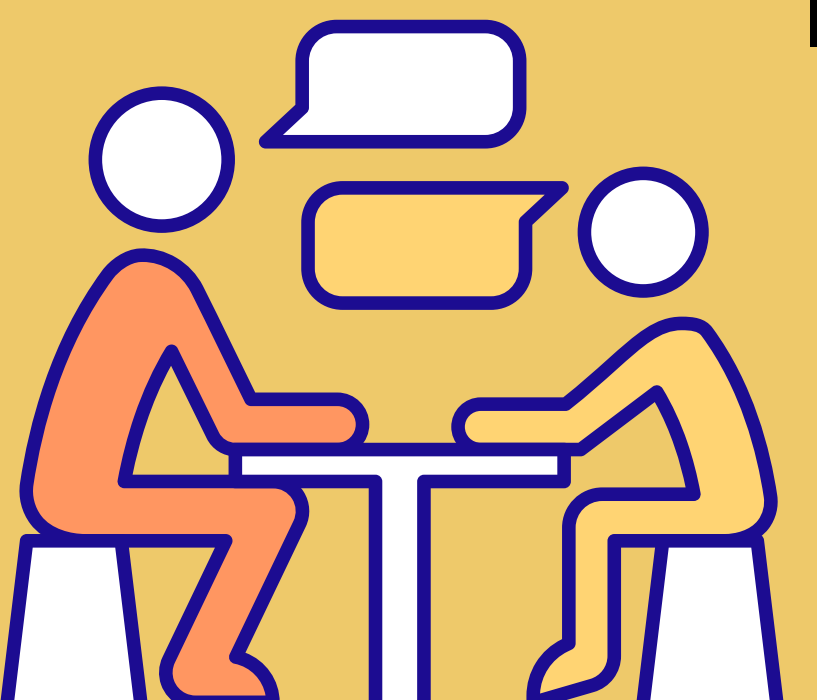

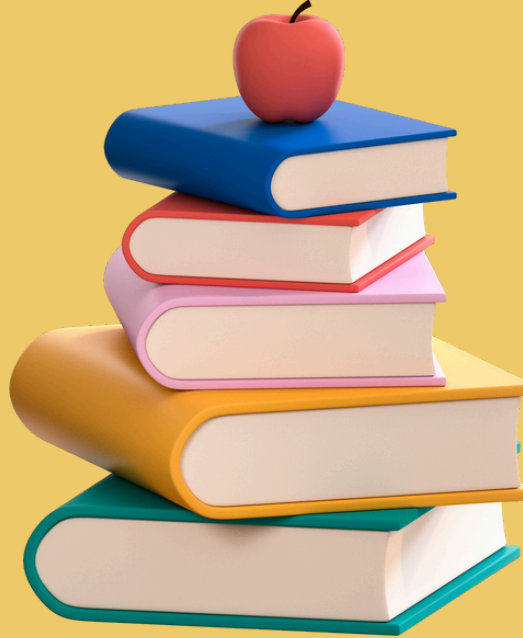

# COURSE SELECTION SCHEDULE GRADE 10

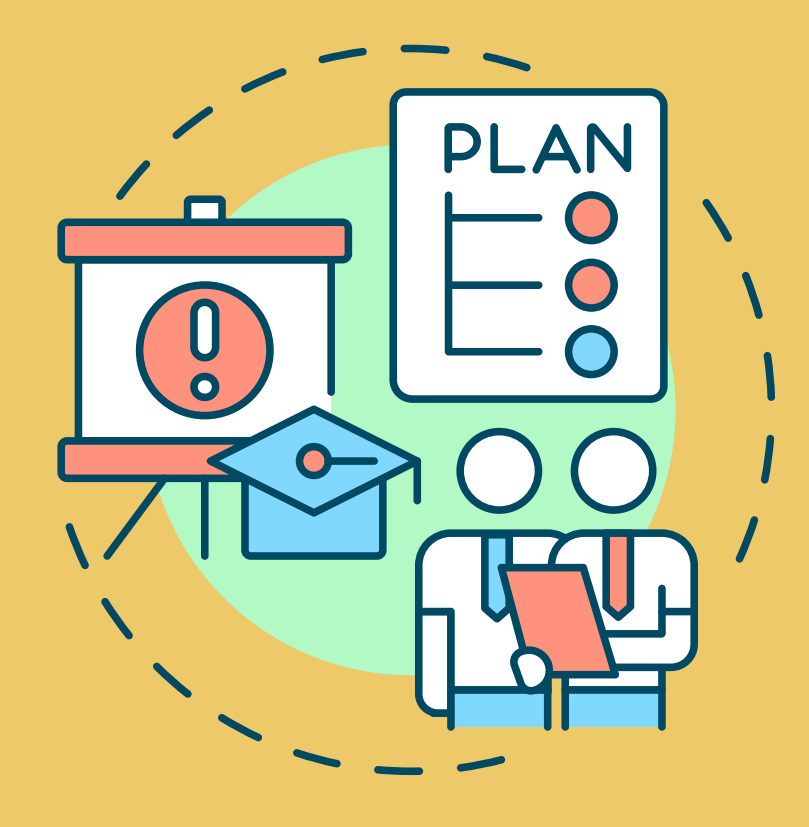

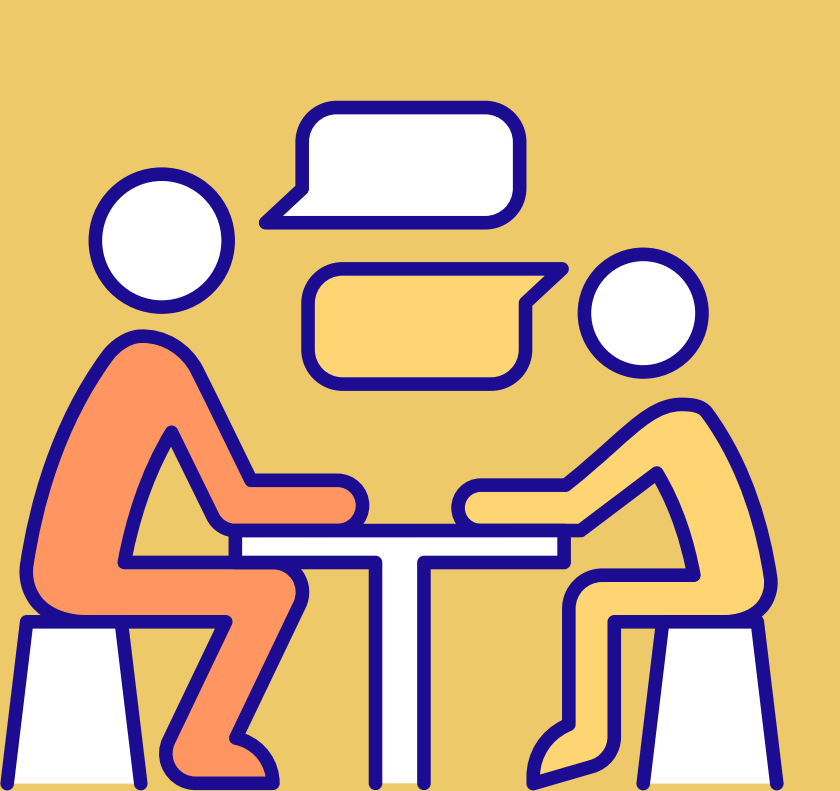

| Course Se | Mon-2/24-S | Tues-2/25 | Wed-2/26-S | Thurs-2/27-B | Fri-2/28-S |
|-----------|------------|-----------|------------|--------------|------------|
|           |            |           |            |              |            |
| Ms. Powel | l          |           |            |              |            |
| Period 1  | x          |           | Rivera     | x            | Gordon     |
| Period 2  | x          |           | x          | x            | x          |
| Period 3  | x          |           | Rivera     | x            | Freire     |
| Period 4  | Colwell    |           | Rivera     | x            | Gordon     |
|           |            |           |            |              |            |
| Period 5  | x          | Colwell   | x          | x            | x          |
| Period 6  | x          | Colwell   | x          | Rivera       | x          |
| Period 7  | x          | x         | x          | x            | Gordon     |
| Period 8  | x          | Colwell   | x          | x            | x          |

# COURSE SELECTION SCHEDULE GRADE 11

|     |          | ۰<br>۱ |
|-----|----------|--------|
|     | 100      | 1      |
|     | <b>R</b> | ) /    |
| · · |          |        |

| Course Se | Mon-2/24-S    | Tues-2/25-B   | Wed-2/26-S | Thurs-2/27-E | 8 Fri-2/28-S | Mon-3/3-B | Tues-3/4-S | Wed-3/5B     | Fri-3/7B |
|-----------|---------------|---------------|------------|--------------|--------------|-----------|------------|--------------|----------|
|           |               |               |            |              |              |           |            |              |          |
| Ms. Goode | en            |               |            |              |              |           |            |              |          |
| Period 1  | Constransitch | x             | x          | х            | San Juan     | x         | Vazquez    | x            | x        |
| Period 2  | x             | x             | San Juan   | x            | x            | x         | x          | x            | x        |
| Period 3  | x             | x             | San Juan   | х            | Gordon       | x         | Colwell    | x            | x        |
| Period 4  | Constransitch | x             | San Juan   | x            | x            | x         | x          | x            | x        |
|           |               |               |            |              |              |           |            |              |          |
| Period 5  | x             | Constransitch | x          | Gordon       | x            | Vazquez   | x          | College Fair | Freire   |
| Period 6  | x             | x             | x          | x            | x            | x         | x          | College Fair | x        |
| Period 7  | x             | x             | x          | x            | x            | Vazquez   | x          | College Fair | x        |
| Period 8  | x             | Constransitch | x          | Gordon       | x            | x         | x          | College Fair | x        |

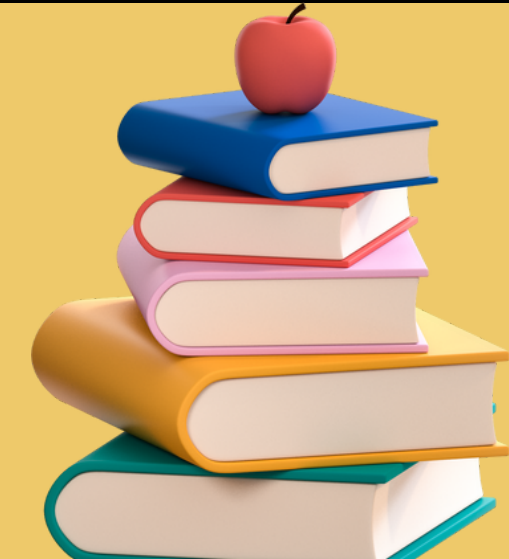

# COURSE SELECTION SCHEDULE CAMBRIDGE 9-11TH

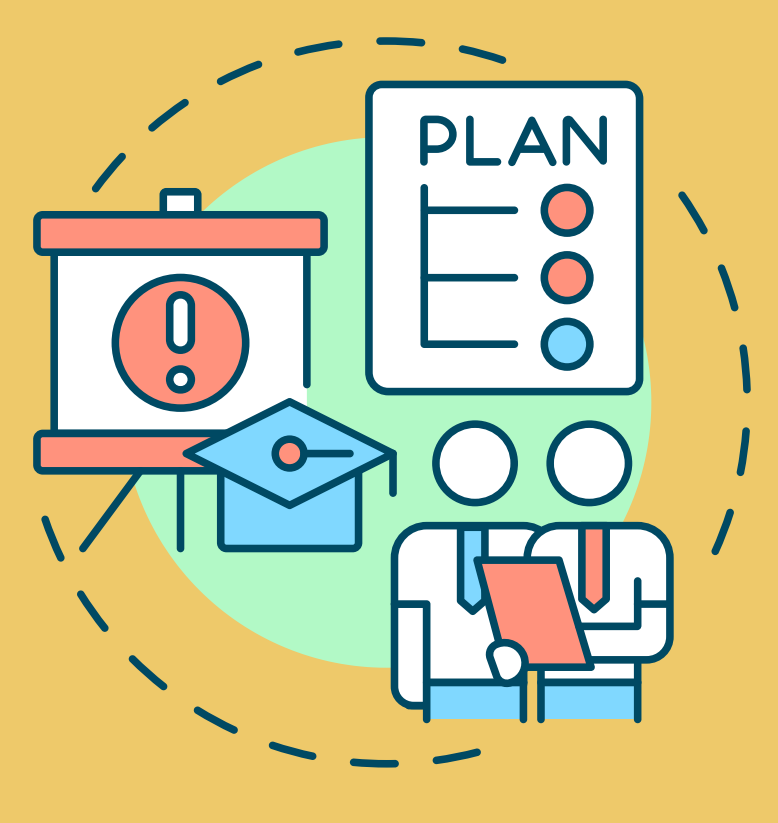

| Course Se    | Mon-2/24-S | Tues-2/25-B | Wed-2/26-S | Thurs-2/27-B | Fri-2/28-S    | Mon-3/3-B     |
|--------------|------------|-------------|------------|--------------|---------------|---------------|
|              |            |             |            |              |               |               |
| Ms. Robinson |            |             |            |              |               |               |
| Period 1     | x          | x           | Polgari    | x            | x             | x             |
| Period 2     | x          | x           | Polgari    | x            | x             | x             |
| Period 3     | x          | x           | x          | x            | Constransitch | Horowitz      |
| Period 4     | Demar      | x           | Polgari    | x            | x             | x             |
|              |            |             |            |              |               |               |
| Period 5     | x          | Demar       | x          | Polgari      | x             | Horowitz      |
| Period 6     | x          | x           | x          | x            | x             | x             |
| Period 7     | х          | Demar       | х          | Polgari      | x             | Constransitch |
| Period 8     | x          | Demar       | x          | x            | х             | х             |

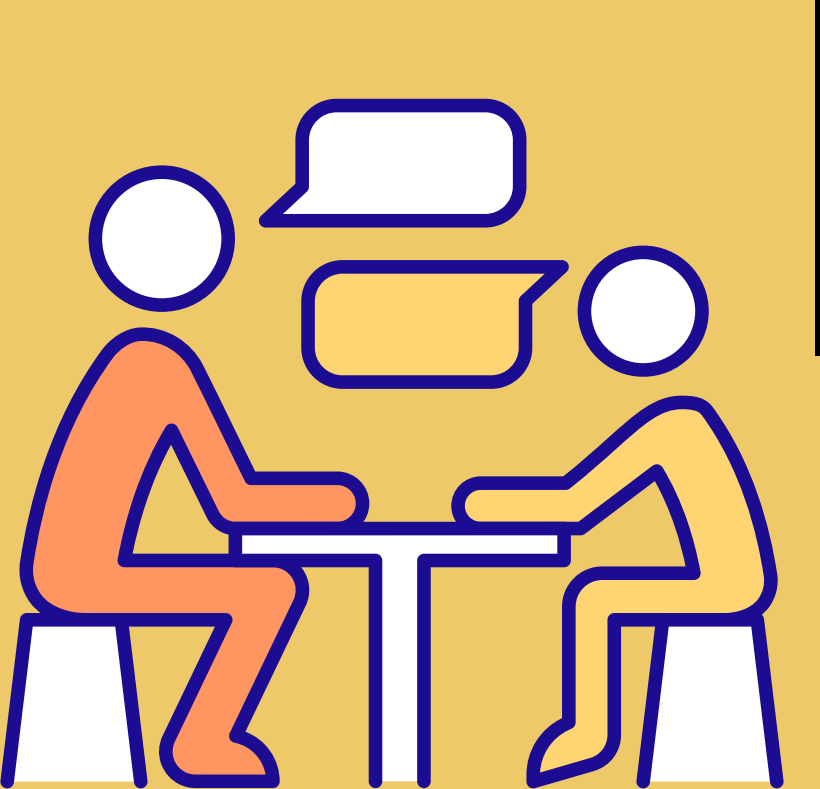

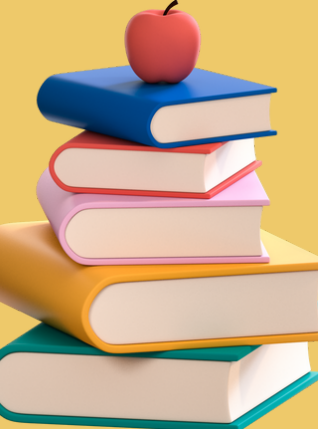

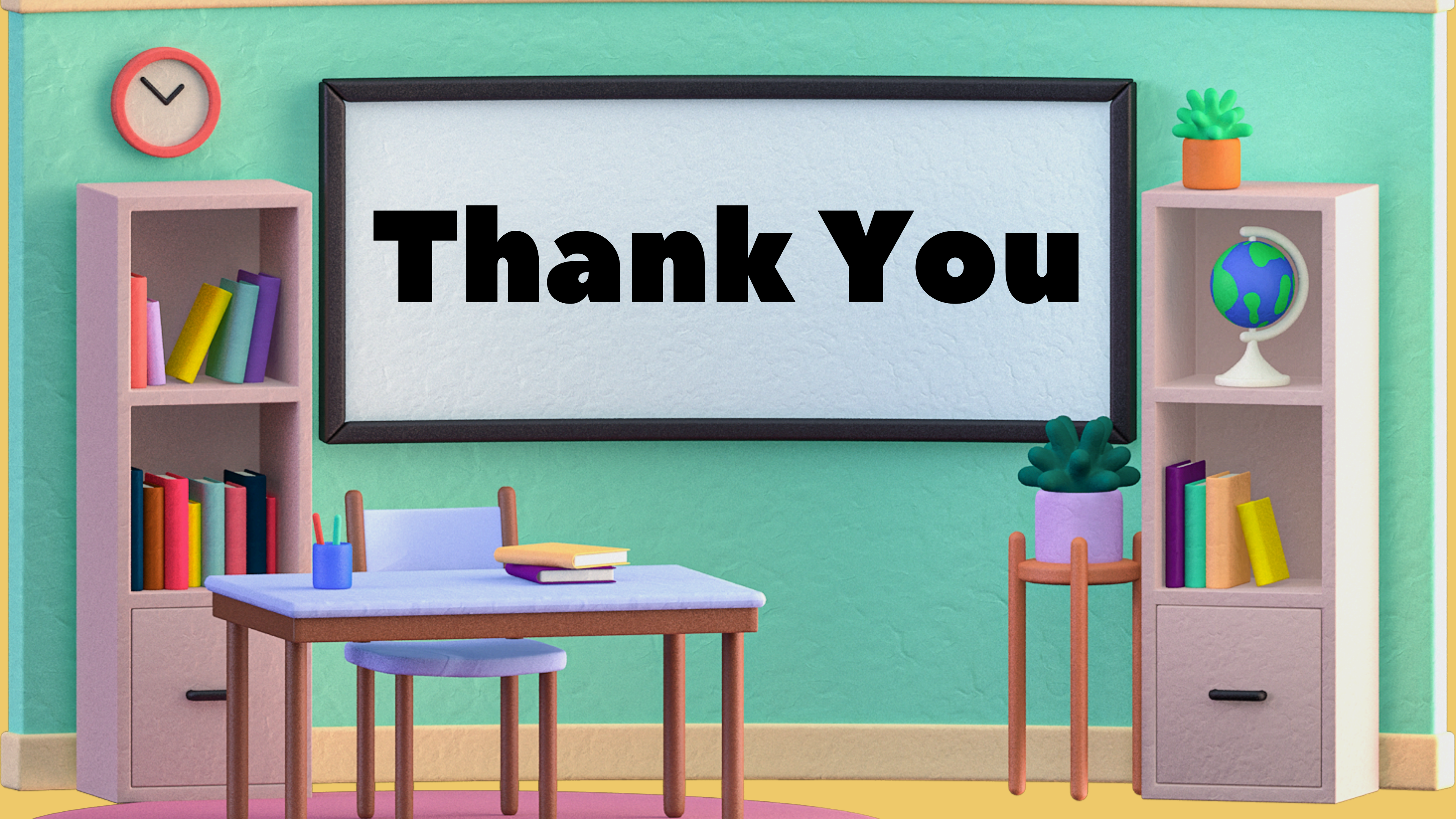